# Cas pratique : d'un inventaire index PDF à un inventaire XML EAD (ou tout autre chose)

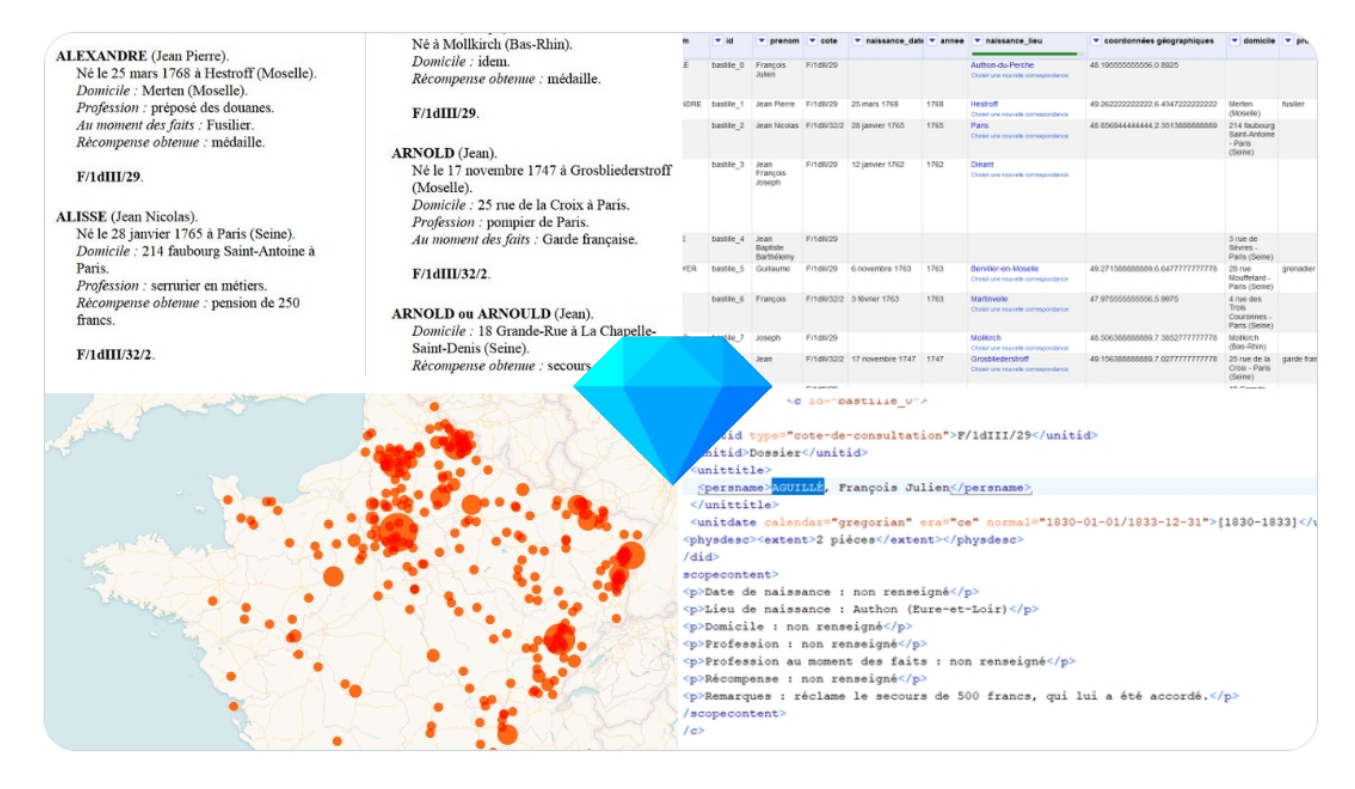

Patrimoine et numérique – Maïwenn Bourdic (mai 2020)

# À l'origine : un inventaire PDF

Inventaire index PDF de 55 pages, avec 2 colonnes.

Mise en forme typographique, entête de page, numéro de page.

Contenu textuel structuré.

Vainqueurs de la Bastille F<sup>1d</sup>III 29 à 32<sup>1</sup>

#### Α

AGUILLÉ (François, Julien). Né à Authon (Eure-et-Loir). *Remarques* : Réclame le secours de 500 frs, qui lui a été accordé. 2 pièces.

#### F/1dIII/29.

ALEXANDRE (Jean Pierre). Né le 25 mars 1768 à Hestroff (Moselle). Domicile : Merten (Moselle). Profession : préposé des douanes. Au moment des faits : Fusilier. Récompense obtenue : médaille.

#### F/1dIII/29.

ALISSE (Jean Nicolas). Né le 28 janvier 1765 à Paris (Seine). Domicile : 214 faubourg Saint-Antoine à Paris. Profession : serrurier en métiers. Récompense obtenue : pension de 250 francs.

F/1dIII/32/2.

ANDRÉ (François). Né le 3 février 1763 à Martinvelle (Vosges). Domicile : 4 rue des Trois Couronnes à Paris. Profession : tourneur en cuivre.

#### F/1dIII/32/2.

ARNOLD (Joseph). Né à Mollkirch (Bas-Rhin). Domicile : idem. Récompense obtenue : médaille.

F/1dIII/29.

ARNOLD (Jean).
Né le 17 novembre 1747 à Grosbliederstroff (Moselle).
Domicile : 25 rue de la Croix à Paris.
Profession : pompier de Paris.
Au moment des faits : Garde française.

#### F/1dIII/32/2.

ARNOLD ou ARNOULD (Jean). Domicile : 18 Grande-Rue à La Chapelle-Saint-Denis (Seine). Récompense obtenue : secours.

#### Sommaire

- 1. Transformation du contenu en tableur structuré (diapos 4 à 27)
- 2. Harmonisation et enrichissement (diapos 28 à 41)
- 3. Exporter en XML EAD (diapos 42 à 46)
- 4. Des pistes pour aller plus loin... (diapos 47 à 49)

# 1. Transformation du contenu en tableur structuré

### 1.1. Copier le contenu texte

Copier le contenu du PDF

Coller dans Notepad++ (voire le Bloc notes)

Supprimer les parties introductives

| 7  | Inventaire-index                                        |
|----|---------------------------------------------------------|
| 8  | par Monique Mayeur                                      |
| 9  | secrétaire de documentation                             |
| 10 | 2002                                                    |
| 11 | 2                                                       |
| 12 | Vainqueurs de la Bastille F 1d III 29 à 32 1            |
| 13 | GÉNÉRALITÉS                                             |
| 14 | dossier n° 1. Lettres et pétitions en faveur des Vainqu |
| 15 | dossier n° 2. Exécution de l'ordonnance royale du 8 mai |
| 16 | dossier n° 3. Exécution de l'ordonnance royale du 1er n |
| 17 | dossier nº 4. Préparation de la loi du 26 avril 1833 -  |
| 18 | dossier n° 5. Préparation de la loi du 26 avril 1833, c |
| 19 | des Archives du royaume.                                |
| 20 | dossier n° 6. Exécution de la loi du 26 avril 1833.     |
| 21 | dossier n° 7. Demandes présentées par des veuves et enf |
| 22 | de rejets.                                              |
| 23 | dossier nº 8. Notes relatives aux Vainqueurs de la Bast |
| 24 | dossier n° 9. Sauveurs et conservateurs du Trésor de la |
| 25 | F/1dIII/29 .                                            |
| 26 | 2                                                       |
| 27 | 3                                                       |
| 28 | Vainqueurs de la Bastille F 1d III 29 à 32 1            |
| 29 | A                                                       |
| 30 | AGUILLÉ (François, Julien).                             |
| 31 | Né à Authon (Eure-et-Loir).                             |
| 32 | Remarques : Réclame le secours de 500 frs,              |
| 33 | qui lui a été accordé. 2 pièces.                        |
| 34 | F/1dIII/29.                                             |
| 35 | ALEXANDRE (Jean Pierre).                                |
| 36 | Né le 25 mars 1768 à Hestroff (Moselle).                |

AGUILLÉ (Francois, Julien). Né à Authon (Eure-et-Loir). 4 Remarques : Réclame le secours de 500 frs, 5 qui lui a été accordé. 2 pièces. 6 F/1dIII/29. ALEXANDRE (Jean Pierre). Né le 25 mars 1768 à Hestroff (Moselle). 9 Domicile : Merten (Moselle). 10 Profession : préposé des douanes. 11 Au moment des faits : Fusilier. 12 Récompense obtenue : médaille. 13 F/1dIII/29. 14 ALISSE (Jean Nicolas). 15 Né le 28 janvier 1765 à Paris (Seine). 16 Domicile : 214 faubourg Saint-Antoine à 17 Paris. 18 Profession : serrurier en métiers. 19 Récompense obtenue : pension de 250 20 francs. 21 F/1dIII/32/2. 22 ALT (Jean Francois Joseph). 23 Né le 12 janvier 1762 à Dinant (Belgique). 24 Remarques : décédé le 16 août 1829, la 25 veuve née CHARLOT (Rolande Josèphe) 26 réclame un secours. 27 F/1dIII/29.

Copier le corps de l'inventaire

# Petits nettoyages rapides

Dans le cas présent, le contenu de certains champs étant sur plusieurs lignes, on peut faire quelques petites transformations en masse rapides dans NotePad+ +

91 AUGEAS (Nicolas)

rechercher :  $\dot{a}$  / r ( $\dot{a}$  en bout de ligne)

> remplacer par : à

rechercher -\r (tiret en bout de ligne)

> remplacer par -

rechercher \n\( (saut de ligne suivi d'une parenthèse)

> remplacer par (

Faisable dans OpenRefine mais plus rapide dans Notepad++ , en utilisant les expressions régulières dans le moteur Rechercher / Remplacer par (Ctrl + H)

ans les fichiers d'un dossier Marque

Suivant

Remplacer

Transparence

O nersistant

Dans sélectio

| 92     | Né le 2 septembre 1767 à Chatillon-sur-            |                                    |
|--------|----------------------------------------------------|------------------------------------|
| 93     | Chalaronne (Ain).                                  | Permilanar                         |
| 94     | Domicile : Oullins (Rhône).                        | Remplacer                          |
| 95     | Profession : tailleur d'habits.                    | Rechercher Rechercher dans le      |
| 96     | Au moment des faits : Garde française.             | Recherche : a\r                    |
| 97     | F/1dIII/29.                                        | Remplacer par : 🛐                  |
| 98     | AUMASSIP (Arnaud).                                 |                                    |
| 99     | Né le 14 avril 1761 à Saint-Front-de-              |                                    |
| 00     | Périgueux (Dordogne).                              | Rechercher vers l'arrière          |
| 01     | Domicile : 12 rue des Vieux Coches à               | Respecter la casse                 |
| 02     | Versailles (Seine-et-Oise).                        | Boucler                            |
| 03     | Profession : marchand de bestiaux.                 | Mode de recherche                  |
| 04     | F/1dIII/32/2.                                      | O Mode normal                      |
| 05     | В                                                  | O Mode étendu (\n, \r, \t, \0, \x) |
| 06     | BAETZ (François Etienne).                          | Expression régulière comprend ligr |
| 07     | Au moment des faits : Garde française.             |                                    |
| 80     | F/1dIII/29.                                        |                                    |
| 09     | BAILLY (Louis Charles).                            |                                    |
| 10     | Né le 31 août 1764 à Aincourt (Seine-et-           |                                    |
| result | - 58 hits                                          |                                    |
| eard   | th "à\r" (58 hits in 1 file)                       |                                    |
| nev    | ine 16: Domicile : 214 faubourg Saint-Antoine à    |                                    |
| 1      | ine 43: Domicile : 4 rue des Trois Couronnes à     |                                    |
| 1      | ine 101: Domicile : 12 rue des Vieux Coches a      |                                    |
| Î      | ine 155: Domicile : 18 rue des Fossés-Montmartre à |                                    |
| 1      | ine 220: Domicile : 21 barrière des Amandiers à    |                                    |
| 1      | ine 255: Domicile : 55 quai des Grands-Augustins à |                                    |
|        | AND SAA, DOMACTAC , SO AND GN FEMDOULD UN NOULC G  |                                    |

Line 373: Domicile : 35 rue du Four-Saint-Honoré

# 1.2. Création du projet OpenRefine

*Créer un projet* OpenRefine en utilisant le mode *Presse-Papier* 

Coller le contenu texte

Créer un projet Ouvrir un projet Importer un projet Langue

OpenRefine

Créer un projet en important des données. Quelles sortes de données puis-je importer ? Les documents de type TSV, CSV, \*SV, Excel (.xls and .xlsx), JSON, XML, RDF as XML, OpenDoc Récupérer les données à partir Coller les données du presse-papier ici : de Cet ordinateur AGUILLÉ (Francois, Julien). Né à Authon (Eure-et-Loir). Adresses web (URLs) Remargues : Réclame le secours de 500 frs. qui lui a été accordé. 2 pièces. Presse-papier F/1dIII/29 ALEXANDRE (Jean Pierre) Database Né le 25 mars 1768 à Hestroff (Moselle). Domicile : Merten (Moselle). Google Data Profession : préposé des douanes. Au moment des faits : Fusilier. Récompense obtenue : médaille. F/1dIII/29 ALISSE (Jean Nicolas). Né le 28 janvier 1765 à Paris (Seine). Domicile : 214 faubourg Saint-Antoine à Paris Profession : serrurier en métiers. Récompense obtenue : pension de 250 francs F/1dIII/32/2. ALT (Jean François Joseph). Né le 12 janvier 1762 à Dinant (Belgique). Remarques : décédé le 16 août 1829, la veuve née CHARLOT (Rolande Josèphe) réclame un secours Suivant »

Un outil puissant pour travailler avec des données désordonnées.

### 1.3. Paramétrage du projet

Créer ui Ouvrir u

Importe Lanque

Vérifier l'aperçu des données dans OpenRefine (accents notamment).

Au besoin, forcer l'affichage en mode *Line-based text files* si ce n'est pas celui automatiquement détecté.

Nommer le projet et cliquer sur *Créer un projet*.

**OpenRefine** Un outil puissant pour travailler avec des données désordonnées

| n projet     | « R                             | ecommencer       | Configurer les options                       | pour l'analyse syntaxique                               | Nom du projet AN_ | bastille | Créer un projet » |  |
|--------------|---------------------------------|------------------|----------------------------------------------|---------------------------------------------------------|-------------------|----------|-------------------|--|
| n projet     |                                 | Column 1         |                                              |                                                         |                   |          |                   |  |
| un projet    | 1.                              | А                |                                              |                                                         |                   |          |                   |  |
|              | 2. AGUILLÉ (François, Julien).  |                  |                                              |                                                         |                   |          |                   |  |
|              | 3.                              | Né à Authon (    | (Eure-et-Loir).                              |                                                         |                   |          |                   |  |
|              | 4.                              | Remarques :      | Réclame le secours de 50                     | 0 frs,                                                  |                   |          |                   |  |
|              | 5.                              | qui lui a été a  | ccordé. 2 pièces.                            |                                                         |                   |          |                   |  |
|              | 6.                              | F/1dIII/29.      |                                              |                                                         |                   |          |                   |  |
|              | 7.                              | ALEXANDRE        | (Jean Pierre).                               |                                                         |                   |          |                   |  |
|              | 8.                              | Né le 25 mars    | s 1768 à Hestroff (Moselle)                  | L                                                       |                   |          |                   |  |
|              | 9.                              | Domicile : Me    | rten (Moselle).                              |                                                         |                   |          |                   |  |
|              | 10.                             | Profession : p   | réposé des douanes.                          |                                                         |                   |          |                   |  |
|              | 11.                             | Au moment de     | es faits : Fusilier.                         |                                                         |                   |          |                   |  |
|              | 12.                             | Récompense       | obtenue : médaille.                          |                                                         |                   |          |                   |  |
|              | 13.                             | F/1dIII/29.      |                                              |                                                         |                   |          |                   |  |
|              | 14.                             | ALISSE (Jear     | n Nicolas).                                  |                                                         |                   |          |                   |  |
|              | 15.                             | Né le 28 janvi   | ier 1765 à Paris (Seine).                    |                                                         |                   |          |                   |  |
|              | 16.                             | Domicile : 214   | 4 faubourg Saint-Antoine à                   |                                                         |                   |          |                   |  |
| $\backslash$ | 17.                             | Paris.           |                                              |                                                         |                   |          |                   |  |
| $\backslash$ | 18.                             | Profession : s   | errurier en métiers.                         |                                                         |                   |          |                   |  |
|              | 19                              | Récompense       | obtenue : nension de 250                     |                                                         |                   |          |                   |  |
|              | Considérer les données<br>comme |                  | Format des caractères<br>Analyser 1 lignes c | omme une seule                                          |                   |          |                   |  |
|              | È                               | ine-based tex    | t files                                      | Conserver les lignes                                    | vides             |          |                   |  |
|              | С                               | SV / TSV / sep   | parator-based files                          | Enregistrer les cellules vides comme des valeurs nulles |                   |          |                   |  |
|              | Fi                              | ixed-width field | d text files                                 | (noms des fichiers, UI                                  | RLs)              |          |                   |  |
|              | Р                               | C-Axis text file | s                                            | dans chaque ligne                                       |                   |          |                   |  |

# 1.4. Aperçu de l'interface de travail

On va maintenant travailler sur les 4315 lignes importées.

Au besoin, on peut modifier le nombre de lignes affichées pour un meilleur confort de lecture à l'écran.

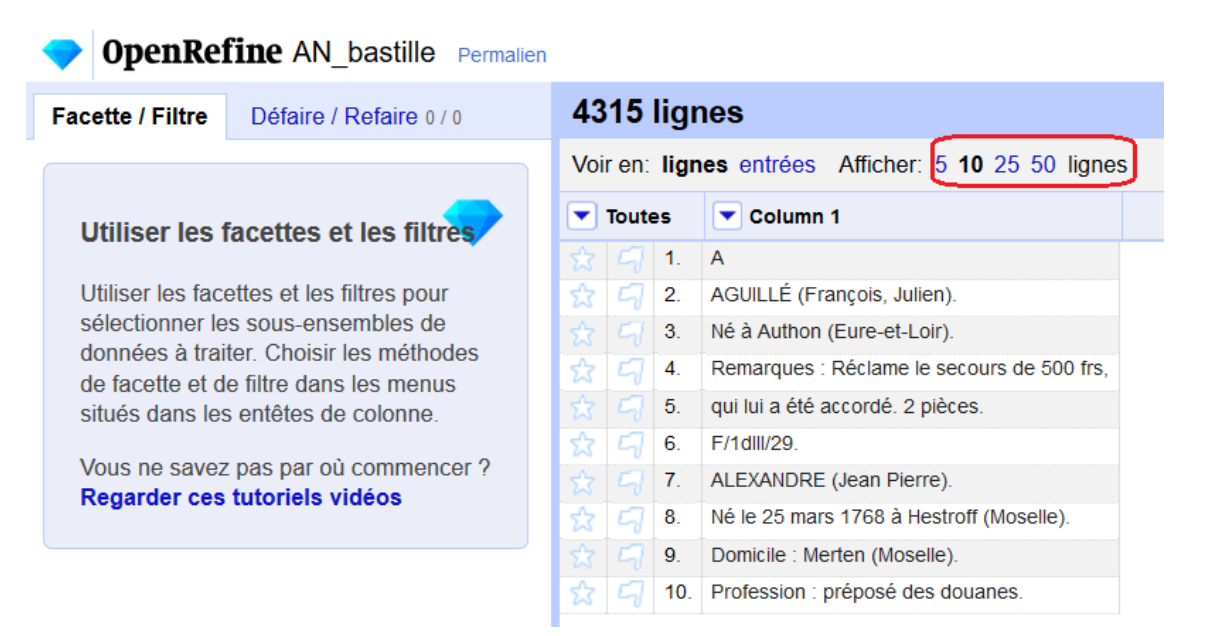

### 1.5. Restructurer les données

Cet inventaire décrit des dossiers créés au nom d'un individu, suivis de différents champs de description plus ou moins récurrents.

Il va falloir dégager les différents champs sur la base de caractéristiques communes.

#### Α

AGUILLÉ (François, Julien). Né à Authon (Eure-et-Loir). *Remarques :* Réclame le secours de 500 frs, qui lui a été accordé. 2 pièces.

F/1dIII/29.

#### ALEXANDRE (Jean Pierre).

Né le 25 mars 1768 à Hestroff (Moselle). Domicile : Merten (Moselle). Profession : préposé des douanes. Au moment des faits : Fusilier. Récompense obtenue : médaille.

| ਨਿ | Ч  | 1.  | A                                          |
|----|----|-----|--------------------------------------------|
| ಬ  | 5  | 2.  | AGUILLÉ (François, Julien).                |
|    | 5  | 3.  | Né à Authon (Eure-et-Loir).                |
| ಬ  | 5  | 4.  | Remarques : Réclame le secours de 500 frs, |
|    | 5  | 5.  | qui lui a été accordé. 2 pièces.           |
| ಬ  | 5  | 6.  | F/1dlll/29.                                |
|    | 57 | 7.  | ALEXANDRE (Jean Pierre).                   |
| 숬  | 5  | 8.  | Né le 25 mars 1768 à Hestroff (Moselle).   |
|    | 5  | 9.  | Domicile : Merten (Moselle).               |
| 슔  | 57 | 10. | Profession : préposé des douanes.          |

F/1dIII/29.

## 1.5.1. L'individu, entité-clé

Dans cet inventaire, l'individu (entité-clé des données) est facilement identifiable car décrit ainsi : NOM (Prénoms).

#### 4315 lignes

| Voir en: lignes entrées Afficher: 5 10 25 50 lignes |     |                                                                                 |                                                                                                    |  |  |  |
|-----------------------------------------------------|-----|---------------------------------------------------------------------------------|----------------------------------------------------------------------------------------------------|--|--|--|
| Toute                                               | es  | Column 1                                                                        |                                                                                                    |  |  |  |
|                                                     | 1.  | Facette                                                                         |                                                                                                    |  |  |  |
| 5                                                   | 2.  | Filtrer le texte                                                                | n).                                                                                                    |  |  |  |
|                                                     | 3.  | Éditar las sellulas 👌                                                           | ir).                                                                                                    |  |  |  |
| 5                                                   | 4.  | Editer les cellules 🖡                                                           | secours de 500 frs,                                                                                                    |  |  |  |
|                                                     | 5.  | Editer la colonne                                                               | ièces.                                                                                                    |  |  |  |
| 5                                                   | 6.  | Transposer                                                                      |                                                                                                    |  |  |  |
|                                                     | 7.  | Trier                                                                           | e).                                                                                                    |  |  |  |
| 5                                                   | 8.  | Apercu                                                                          | stroff (Moselle).                                                                                                    |  |  |  |
|                                                     | 9.  | Aperçu                                                                          | le).                                                                                                    |  |  |  |
| 5                                                   | 10. | Réconcilier 🕨                                                                   | douanes.                                                                                                    |  |  |  |
|                                                     | 11. | Au moment des faits : F                                                         | usilier.                                                                                                    |  |  |  |
| 5                                                   | 12. | Récompense obtenue :                                                            | médaille.                                                                                                    |  |  |  |
|                                                     | 13. | F/1dlll/29.                                                                     |                                                                                                    |  |  |  |
| 5                                                   | 14. | ALISSE (Jean Nicolas).                                                          |                                                                                                    |  |  |  |
|                                                     | 15. | Né le 28 janvier 1765 à                                                         | Paris (Seine).                                                                                                    |  |  |  |
| 5                                                   | 16. | Domicile : 214 faubourg                                                         | saint-Antoine à                                                                                                    |  |  |  |
|                                                     | 17. | Paris.                                                                          |                                                                                                    |  |  |  |
|                                                     |     | ren: lign<br>Toutes<br>()<br>()<br>()<br>()<br>()<br>()<br>()<br>()<br>()<br>() | ren: lignes entrées Afficher<br>Toutes Column 1<br>1. Facette<br>2. Filtrer le texte<br>2. Éditer les cellules<br>Éditer la colonne<br>5. Éditer la colonne<br>6. Transposer<br>7.<br>7.<br>7.<br>9.<br>7.<br>10. Réconcilier<br>11. Au moment des faits : F<br>12. Récompense obtenue :<br>13. F/1dll/29.<br>14. ALISSE (Jean Nicolas).<br>15. Né le 28 janvier 1765 à<br>16. Domicile : 214 faubourg<br>17. Paris. |  |  |  |

Un filtre de la colonne permet d'isoler les lignes dont les cellules commencent par 2 lettres majuscules qui se suivent :

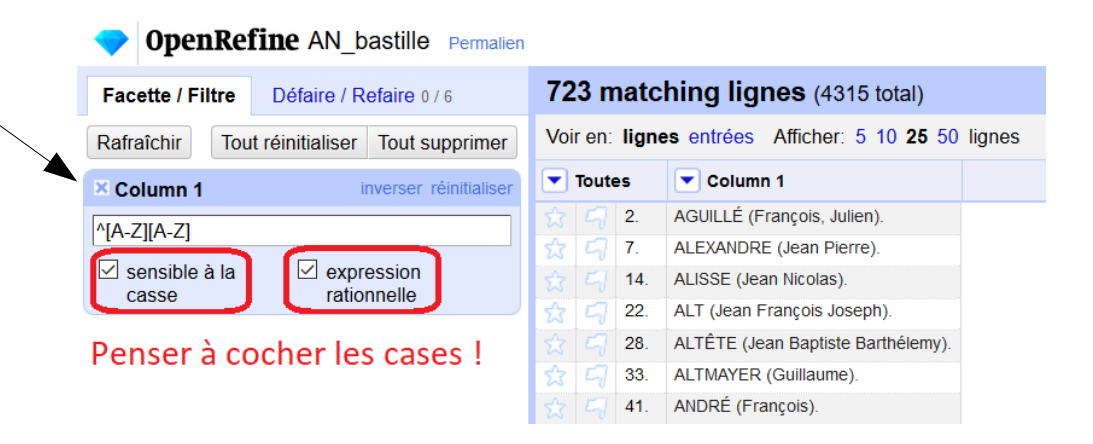

Pour prendre en compte les éventuelles majuscules accentuées, on va complexifier un peu l'expression régulière (et éviter ainsi de reprendre 10 lignes à la main)

^[A-Z|Â|Ê|Î|Ô|Û|Ä|Ë|Ï|Ö|Ü|À|Æ|æ|Ç|É|È|Œ|Ù][A-Z|Â|Ê|Î|Ô|Û|Ä|Ë|Ï|Ö|Ü|À|Æ|æ|Ç|É|È|Œ|Ù]

| Facette / Filtre | Défaire / Refaire 0 / 3        | 737 m                                            | natc                   | hing lignes (4315 total)           |   |  |  |
|------------------|--------------------------------|--------------------------------------------------|------------------------|------------------------------------|---|--|--|
| Rafraîchir Tou   | t réinitialiser Tout supprimer | Voir en: lignes entrées Afficher: 5 10 25 50 lig |                        |                                    |   |  |  |
| × Column 1       | inverser réinitialiser         | <b>Toute</b>                                     | 25                     | Column 1                           |   |  |  |
|                  | ĔĨĬĬŎĬĬĨĬĂĬÆI@ĬĊĬĖĬĖĬŒĬĬĬĬĂ    | ☆ 🗐                                              | 2.                     | AGUILLÉ (François, Julien).        |   |  |  |
|                  |                                | ☆ 되                                              | 7.                     | ALEXANDRE (Jean Pierre).           |   |  |  |
| sensible à la    | ☆ 되                            | 14.                                              | ALISSE (Jean Nicolas). |                                    |   |  |  |
| cusso            | Tutoriniono                    | ☆ 되                                              | 22.                    | ALT (Jean François Joseph).        |   |  |  |
|                  |                                | \$ 57                                            | 28.                    | ALTÊTE (Jean Baptiste Barthélemy). |   |  |  |
|                  |                                | ☆ 되                                              | 33.                    | ALTMAYER (Guillaume).              |   |  |  |
|                  |                                | ☆ 되                                              | 41.                    | ANDRÉ (François).                  |   |  |  |
|                  |                                | ☆ 되                                              | 47.                    | ARNOLD (Joseph).                   |   |  |  |
|                  |                                | 3 13                                             | 52                     | ARNOLD (Jean)                      | 1 |  |  |

| Facette / Filtre | Défaire / Refaire 0 / 3      | 73                                                  | 7 n  | natc | hing lignes (43         | 31   | 5 total)                                              |  |
|------------------|------------------------------|-----------------------------------------------------|------|------|-------------------------|------|-------------------------------------------------------|--|
| Rafraîchir Tout  | réinitialiser Tout supprimer | Voir en: lignes entrées Afficher: 5 10 25 50 lignes |      |      |                         |      |                                                       |  |
| × Column 1       | inverser réinitialiser       |                                                     | Tout | es   | Column 1                |      |                                                       |  |
|                  | IÏIÖIÜIÀIÆIæICIÉIÈIŒIÙIIA.   |                                                     |      | 2.   | Facette                 |      | n).                                                   |  |
|                  |                              | ß                                                   | 5    | 7.   | Filtrer le texte        |      | e).                                                   |  |
| sensible a la    | expression                   |                                                     |      | 14.  | É d'an tao an Unitara A |      |                                                       |  |
| Casse            | Tationnelle                  | 슔                                                   | 5    | 22.  | Editer les cellules     | •    | loh).                                                 |  |
|                  |                              |                                                     |      | 28.  | Éditer la colonne       | ►    | Diviser en plusieurs colonnes                         |  |
|                  |                              | 숬                                                   | 5    | 33.  | Transposer              |      | Joindre des colonnes                                  |  |
|                  |                              |                                                     |      | 41.  | Trier                   |      | Ajouter une colonne en fonction de cette colonne      |  |
|                  |                              | 슔                                                   | 5    | 47.  | A                       |      |                                                       |  |
|                  |                              |                                                     |      | 52.  | Aperçu                  |      | Ajouter une colonne en moissonant des URL             |  |
|                  |                              | ☆                                                   | 5    | 59.  | Réconcilier             | ×    | Ajouter des colonnes à partir de valeurs réconciliées |  |
|                  |                              |                                                     |      | 64.  | ARRAS (Nicolas Fran     | çoi  | Renommer cette colonne                                |  |
|                  |                              | ☆                                                   | 5    | 71.  | ASTIER (Claude Marin    | n).  | Supprimer cette colonne                               |  |
|                  |                              |                                                     |      | 76.  | AUBANEL (Jean Jacqu     | ue   |                                                       |  |
|                  |                              | ☆                                                   | 57   | 87.  | AUBUSSON (Jean Bap      | ptis | Déplacer la colonne en premier                        |  |

value (par défaut) permet de dupliquer le contenu

Après vérification de l'apercu, nommer la colonne et cliquer sur OK.

*Ajouter une colonne en fonction de cette colonne* pour dupliquer le contenu filtré.

|                                                               | Nouveau nom de colonne personne   |                                 |                                    |   |  |  |  |  |
|---------------------------------------------------------------|-----------------------------------|---------------------------------|------------------------------------|---|--|--|--|--|
| En cas d'erreur                                               |                                   |                                 |                                    |   |  |  |  |  |
| Expression Langue General Refine Expression Language (GREL) > |                                   |                                 |                                    |   |  |  |  |  |
| Pas d'erreur de syntaxe.                                      |                                   |                                 |                                    |   |  |  |  |  |
| Ap                                                            | erçu Historique                   | Étoilée Aide                    |                                    |   |  |  |  |  |
| rov                                                           | v value                           |                                 | value                              | Â |  |  |  |  |
| 2.                                                            | AGUILLÉ (Franço                   | ois, Julien).                   | AGUILLÉ (François, Julien).        |   |  |  |  |  |
| 7                                                             | ALEXANDRE (Je                     | an Pierre).                     | ALEXANDRE (Jean Pierre).           |   |  |  |  |  |
| 1.1                                                           | ALISSE (Jean Nic                  | colas).                         | ALISSE (Jean Nicolas).             |   |  |  |  |  |
| 14.                                                           | ALT / Jean Eranco                 | is Joseph).                     | ALT (Jean François Joseph).        |   |  |  |  |  |
| 14.<br>22.                                                    | ALI (bean hanço                   | - K-A- D H- (L )                | ALTÊTE (Jean Baptiste Barthélemy). |   |  |  |  |  |
| 14.<br>22.<br>28.                                             | ALTÊTE (Jean Ba                   | aptiste Bartnelemy).            |                                    |   |  |  |  |  |
| 14.<br>22.<br>28.<br>33.                                      | ALTÊTE (Jean Ba<br>ALTMAYER (Guil | aptiste Barthelemy).<br>laume). | ALTMAYER (Guillaume).              |   |  |  |  |  |

Les Noms et prénoms des individus étant désormais dupliqués dans la colonne personne, on peut effacer ces données de la colonne initiale.

737 matching lignes (4315 total) Facette / Filtre Défaire / Refaire 1 / 1 Voir en: lianes entrées Afficher: 5 10 25 50 lianes Rafraîchir Tout réinitialiser Tout supprimer Column 1 Toutes personne Column 1 inverser réinitialise Facette AGUILLÉ (Francois, Julien) ^[A-ZIÂIÊIÎIÔIÛIĂIËIÏIÖIÜIÀIÆIæICIÉIÈIŒIÙ][A ALEXANDRE (Jean Pierre) Filtrer le texte Sensible à la expression ALISSE (Jean Nicolas) 14 casse rationnelle Éditer les cellules Transformer 22 losenh Éditer la colonne Transformations courantes Supprimer les espaces de début et de fin 28 33 Transposer Recopier les valeurs dans les c Rassembler les espaces consécutifs 41. Trier... Vider les valeurs répétées dans Convertir les entités HTMI 47 Apercu Remplacer les quillemets courbés par des quillemets droit Diviser les cellules multivaluées 52. 59 Réconcilier Joindre les cellules multivaluées En initiales maiuscules ARRAS (Nicolas Francoi 64 En majuscules Grouper et éditer. 71 ASTIER (Claude Marin) En minuscules AUBANEL (Jean Jacques Remplacer AUBUSSON (Jean Baptiste d') AUBUSSON (Jean E En nombre AUGEAS (Nicolas). AUGEAS (Nicolas) En date AUMASSIP (Arnaud) AUMASSIP (Arnaud En texte BAETZ (François Ef BAETZ (Francois Etienne) En valeurs nulles BAILLY (Louis Char BAILLY (Louis Charles) Transformer en chaîne vide BAILLY (Simon Pau 116 BAILLY (Simon Paul) BAIZE (Jean Nicolas) 123. BAIZE (Jean Nicolas)

BANQUE

BANSE (Jean Joseph)

BARBAT (Claude)

154. BARBET (Joseph Charles)

BARASSE (Georges Pascal)

133.

145.

BANQUE

BANSE (Jean Joseph)

BARBAT (Claude)

BARASSE (Georges Pascal).

BARBET (Joseph Charles).

**OpenRefine** AN bastille Permalien

Éditer les cellules / Transformations courantes / Transformer en chaîne vide

#### 4315 lignes

| Voi                 | Voir en: lignes entrées Afficher: 5 10 25 50 lignes |            |                             |                                            |  |  |  |  |
|---------------------|-----------------------------------------------------|------------|-----------------------------|--------------------------------------------|--|--|--|--|
| 💌 Toutes 💽 personne |                                                     | 💌 personne | Column 1                    |                                            |  |  |  |  |
|                     |                                                     | 1.         |                             | A                                          |  |  |  |  |
| গ্ন                 | 5                                                   | 2.         | AGUILLÉ (François, Julien). |                                            |  |  |  |  |
|                     |                                                     | 3.         |                             | Né à Authon (Eure-et-Loir).                |  |  |  |  |
| 숬                   | 5                                                   | 4.         |                             | Remarques : Réclame le secours de 500 frs, |  |  |  |  |
|                     |                                                     | 5.         |                             | qui lui a été accordé. 2 pièces.           |  |  |  |  |
| ঠ                   | 5                                                   | 6.         |                             | F/1dlll/29.                                |  |  |  |  |
|                     |                                                     | 7.         | ALEXANDRE (Jean Pierre).    |                                            |  |  |  |  |
| 슔                   | 5                                                   | 8.         |                             | Né le 25 mars 1768 à Hestroff (Moselle).   |  |  |  |  |
|                     |                                                     | 9.         |                             | Domicile : Merten (Moselle).               |  |  |  |  |
| 숬                   | 5                                                   | 10.        |                             | Profession : préposé des douanes.          |  |  |  |  |
|                     |                                                     | 11.        |                             | Au moment des faits : Fusilier.            |  |  |  |  |
| 슔                   | 5                                                   | 12.        |                             | Récompense obtenue : médaille.             |  |  |  |  |
|                     |                                                     | 13.        |                             | F/1dlll/29.                                |  |  |  |  |

| 4315 lignes          |                                      |                                         |  |  |  |  |  |
|----------------------|--------------------------------------|-----------------------------------------|--|--|--|--|--|
| Voir en: lignes entr | ées Afficher: 5 10 25 50 lignes      | 5                                       |  |  |  |  |  |
| 💌 Toutes 🛛 💌 Col     | umn 1                                | 💌 personne                              |  |  |  |  |  |
| Transformer          |                                      |                                         |  |  |  |  |  |
| Facette              |                                      | AGUILLÉ (François, Julien).             |  |  |  |  |  |
|                      | hon (Eure-et-Loir).                  |                                         |  |  |  |  |  |
| Éditer les lignes    | ues : Réclame le secours de 500 frs, | *************************************** |  |  |  |  |  |
| Éditer les colonnes) | Retrier / supprimer les colonnes     |                                         |  |  |  |  |  |
| Aperçu 🕨             | Recopier les valeurs dans les cellu  | les vides consécutives                  |  |  |  |  |  |
| 📩 🗐 8. Né le 25      | Vider les valeurs répétées dans des  | s cellules consécutives                 |  |  |  |  |  |
| ☆ 🗐 9. Domicile      | e : Merten (Moselle).                |                                         |  |  |  |  |  |

| Invers | ion de l'ordre des colo             | onnes       |
|--------|-------------------------------------|-------------|
|        | Trier / Supprimer des colonnes      | •           |
| =      | Glisser des colonnes pour les trier | Déposer des |
| 2      | personne                            |             |
| :C     | Column 1                            |             |
|        |                                     | TT          |

| 43              | 4315 lignes                                         |     |                             |                                            |  |  |  |  |
|-----------------|-----------------------------------------------------|-----|-----------------------------|--------------------------------------------|--|--|--|--|
| Voi             | Voir en: lignes entrées Afficher: 5 10 25 50 lignes |     |                             |                                            |  |  |  |  |
| Toutes personne |                                                     |     | personne                    | Column 1                                   |  |  |  |  |
|                 |                                                     | 1.  |                             | A                                          |  |  |  |  |
| 슔               | Ч                                                   | 2.  | AGUILLÉ (François, Julien). |                                            |  |  |  |  |
|                 |                                                     | 3.  |                             | Né à Authon (Eure-et-Loir).                |  |  |  |  |
| ☆               | 5                                                   | 4.  |                             | Remarques : Réclame le secours de 500 frs, |  |  |  |  |
|                 |                                                     | 5.  |                             | qui lui a été accordé. 2 pièces.           |  |  |  |  |
| ☆               | 5                                                   | 6.  |                             | F/1dlll/29.                                |  |  |  |  |
|                 |                                                     | 7.  | ALEXANDRE (Jean Pierre).    |                                            |  |  |  |  |
| ☆               | 5                                                   | 8.  |                             | Né le 25 mars 1768 à Hestroff (Moselle).   |  |  |  |  |
|                 |                                                     | 9.  |                             | Domicile : Merten (Moselle).               |  |  |  |  |
| ☆               | 9                                                   | 10. |                             | Profession : préposé des douanes.          |  |  |  |  |
|                 |                                                     | 11. |                             | Au moment des faits : Fusilier.            |  |  |  |  |
| 없               | 5                                                   | 12. |                             | Récompense obtenue : médaille.             |  |  |  |  |
|                 |                                                     | 13. |                             | F/1dlll/29.                                |  |  |  |  |

#### 4315 lignes...

#### 4315 lignes

Voir en: lignes entrées Afficher: 5 10 25 50 lignes

|   | ▼ Toutes |     | 💌 personne                  | Column 1                                   |
|---|----------|-----|-----------------------------|--------------------------------------------|
|   |          | 1.  |                             | A                                          |
| ☆ | 5        | 2.  | AGUILLÉ (François, Julien). |                                            |
|   |          | 3.  |                             | Né à Authon (Eure-et-Loir).                |
| 厽 | Ч        | 4.  |                             | Remarques : Réclame le secours de 500 frs, |
|   | 5        | 5.  |                             | qui lui a été accordé. 2 pièces.           |
| ঠ | 5        | 6.  |                             | F/1dlll/29.                                |
|   | 5        | 7.  | ALEXANDRE (Jean Pierre).    |                                            |
| 숬 | 5        | 8.  |                             | Né le 25 mars 1768 à Hestroff (Moselle).   |
|   |          | 9.  |                             | Domicile : Merten (Moselle).               |
| 슔 | 5        | 10. |                             | Profession : préposé des douanes.          |
|   |          | 11. |                             | Au moment des faits : Fusilier.            |
| ಬ | 5        | 12. |                             | Récompense obtenue : médaille.             |
|   |          | 13. |                             | F/1dlll/29.                                |

#### 738 entrées (= enregistrements)

#### on retrouve l'équivalent de notre notice initiale

| 73                  | 738 entrées                                          |    |                             |                                            |  |  |  |  |  |
|---------------------|------------------------------------------------------|----|-----------------------------|--------------------------------------------|--|--|--|--|--|
| Voi                 | Voir en: lignes entrées Afficher: 5 10 25 50 entrées |    |                             |                                            |  |  |  |  |  |
| ▼ Toutes ▼ personne |                                                      |    |                             | Column 1                                   |  |  |  |  |  |
|                     |                                                      | 1. |                             | A                                          |  |  |  |  |  |
| ☆                   | 5                                                    | 2. | AGUILLÉ (François, Julien). |                                            |  |  |  |  |  |
| 슔                   | 5                                                    |    |                             | Né à Authon (Eure-et-Loir).                |  |  |  |  |  |
| শ্ব                 | 9                                                    |    |                             | Remarques : Réclame le secours de 500 frs, |  |  |  |  |  |
| 슔                   | 9                                                    |    |                             | qui lui a été accordé. 2 pièces.           |  |  |  |  |  |
| 슔                   | 5                                                    |    |                             | F/1dlll/29.                                |  |  |  |  |  |
|                     |                                                      | 3. | ALEXANDRE (Jean Pierre).    |                                            |  |  |  |  |  |
|                     |                                                      |    |                             | Né le 25 mars 1768 à Hestroff (Moselle).   |  |  |  |  |  |
|                     |                                                      |    |                             | Domicile : Merten (Moselle).               |  |  |  |  |  |
|                     |                                                      |    |                             | Profession : préposé des douanes.          |  |  |  |  |  |
|                     |                                                      |    |                             | Au moment des faits : Fusilier.            |  |  |  |  |  |
|                     |                                                      |    |                             | Récompense obtenue : médaille.             |  |  |  |  |  |
|                     |                                                      |    |                             | F/1dlll/29.                                |  |  |  |  |  |

Le mode *Entrées* permet de garder une notion de lien entre la première colonne (entité-clé) et les suivantes.

|    | 💌 Toutes |    | 💌 personne                  | Column 1                                  |
|----|----------|----|-----------------------------|-------------------------------------------|
| 岔  |          | 1. |                             | A                                         |
| ជ  | 5        | 2. | AGUILLÉ (François, Julien). |                                           |
| ಬ  | 57       |    |                             | Né à Authon (Eure-et-Loir).               |
| ಬ  | 5        |    |                             | Remarques : Réclame le secours de 500 frs |
| ಬ  | 5        |    |                             | qui lui a été accordé. 2 pièces.          |
| ಬೆ | 5        |    |                             | F/1dlll/29.                               |
|    |          | 3. | ALEXANDRE (Jean Pierre).    |                                           |
|    |          |    |                             | Né le 25 mars 1768 à Hestroff (Moselle).  |
|    |          |    |                             | Domicile : Merten (Moselle).              |
|    |          |    |                             | Profession : préposé des douanes.         |
|    |          |    |                             | Au moment des faits : Fusilier.           |
|    |          |    |                             | Récompense obtenue : médaille.            |
|    |          |    |                             | F/1dlll/29.                               |
| ជ  | 5        | 4. | ALISSE (Jean Nicolas).      |                                           |
| ಬ  | 5        |    |                             | Né le 28 janvier 1765 à Paris (Seine).    |
| ಬ  | 5        |    |                             | Domicile : 214 faubourg Saint-Antoine à   |
| ಬ  | 5        |    |                             | Paris.                                    |
| ಬ  | 5        |    |                             | Profession : serrurier en métiers.        |
| ಬ  | 57       |    |                             | Récompense obtenue : pension de 250       |
| ಬೆ | 5        |    |                             | francs.                                   |
| ជ  | 5        |    |                             | F/1dlll/32/2.                             |

Continuons donc à extraire le contenu de *Column 1* (en mode *Lignes* !) Les étapes suivantes vont consister à restructurer les différents champs (domicile, donnée de naissance, profession, etc.) en tableur

| • | Toute | s  | 💌 nom     | 💌 id       | 💌 prenom                    | 💌 cote       | ▼ naissance_date | 💌 naissance_lieu                  | domicile                                          |  |
|---|-------|----|-----------|------------|-----------------------------|--------------|------------------|-----------------------------------|---------------------------------------------------|--|
|   |       | 1. | AGUILLÉ   | bastille_0 | François Julien             | F/1dlll/29   |                  | Authon (Eure-et-Loir)             |                                                   |  |
| 숬 | 5     | 2. | ALEXANDRE | bastille_1 | Jean Pierre                 | F/1dlll/29   | 25 mars 1768     | Hestroff (Moselle)                | Merten (Moselle)                                  |  |
|   |       | 3. | ALISSE    | bastille_2 | Jean Nicolas                | F/1dlll/32/2 | 28 janvier 1765  | Paris (Seine)                     | 214 faubourg Saint-<br>Antoine - Paris<br>(Seine) |  |
| ☆ | 5     | 4. | ALT       | bastille_3 | Jean François<br>Joseph     | F/1dill/29   | 12 janvier 1762  | Dinant (Belgique)                 |                                                   |  |
|   |       | 5. | ALTÊTE    | bastille_4 | Jean Baptiste<br>Barthélemy | F/1dlll/29   |                  |                                   | 3 rue de Sèvres -<br>Paris (Seine)                |  |
| ជ | 5     | 6. | ALTMAYER  | bastille_5 | Guillaume                   | F/1dlll/29   | 6 novembre 1763  | Berviller-en-Moselle<br>(Moselle) | 28 rue Mouffetard -<br>Paris (Seine)              |  |

### 1.5.2. Données de naissance, etc.

Filtrer sur « tout ce qui commence par Né » : ^Né (casse et expression rationelles cochées)

Dupliquer le contenu : Ajouter une colonne en fonction de cette colonne

| Facette / Filtre | Défaire / Refaire 3 / 3      | 467      | matc        | hing lignes    | (4315 total)        |     |                                                       |
|------------------|------------------------------|----------|-------------|----------------|---------------------|-----|-------------------------------------------------------|
| Rafraîchir Tout  | réinitialiser Tout supprimer | Voir e   | en: ligne   | es entrées Aff | icher: 5 10 25 50   | lig | nes                                                   |
| 🗵 Column 1       | inverser réinitialiser       | 💌 То     | utes        | personne       | 💌 Column 1          |     |                                                       |
| ^Né              |                              | ☆『       | 73.         |                | Facette             | ۲   | ir).                                                  |
|                  |                              | 公 [      | 7 8.        |                | Filtrer le texte    |     | stroff (Moselle).                                     |
| ✓ sensible à la  | expression                   | ☆ E      | ຈິ 15.      |                | <u> </u>            |     | Paris (Seine).                                        |
| Casse            | rationnelle                  | ☆ [      | 7 23.       |                | Editer les cellules |     | Dinant (Belgigue).                                    |
|                  |                              | 分し       | 34.         |                | Éditer la colonne   | ►   | Diviser en plusieurs colonnes                         |
|                  |                              | ণ্ণ<br>গ | <b>4</b> 2. |                | Transposer          | ۲   | Joindre des colonnes                                  |
|                  |                              | ☆『       | 7 48.       |                | Trier               |     | Aiouter une colonne en fonction de cette colonne      |
|                  |                              | 公 [      | 7 53.       |                | Aporou              |     |                                                       |
|                  |                              | x E      | 7 65.       |                | Aperçu              |     | Ajouter une colonne en moissonant des URL             |
|                  |                              | ☆ [      | 7 72.       |                | Réconcilier         | ۲   | Ajouter des colonnes à partir de valeurs réconciliées |

Création de la colonne *naissance,* puis *cote* (après un filtre sur : F/1dIII) et ainsi de suite...

#### 467 matching lignes (4315 total)

Voir en: lignes entrées Afficher: 5 10 25 50 lignes

|     | Toute | 95          | 💌 personne | 💌 Column 1               |      |                                  |      | naissan                                   | ice                            |          |
|-----|-------|-------------|------------|--------------------------|------|----------------------------------|------|-------------------------------------------|--------------------------------|----------|
|     |       | 3.          |            | Facette                  |      | ir).                             | Né   | à Authon                                  | (Eure-et-Loir).                |          |
| প্র |       | 8.          |            | Filtrer le texte         |      | stroff (Moselle).                | Né   | le 25 mar                                 | rs 1768 à Hestroff (Moselle).  |          |
|     |       | 15.         |            |                          |      | Darie (Seine)                    | Mó   | la 28 iani                                | /ier 1765 à Paris (Seine).     |          |
|     | 5     | 23.         |            | Editer les cellules      |      | Transformer                      |      |                                           | rier 1762 à Dinant (Belgique). |          |
|     |       | 34.         |            | Éditer la colonne        |      | Transformations co               | oura | ntes 🕨                                    | Supprimer les espaces de débi  | ut et de |
|     |       | 42.         |            | Transposer               |      | Recopier les valeu               | rs d | ans les c                                 | Rassembler les espaces conse   | écutifs  |
|     |       | 48.         |            | Trier                    |      | Vider les valeurs ré             | péte | èes dans                                  | Convertir les entités HTMI     |          |
|     |       | 53.         |            | Apercu                   |      |                                  |      |                                           |                                |          |
|     |       | <b>65</b> . |            | Aberên                   |      | Diviser les cellules             | mu   | tivaluées                                 | Remplacer les guillemets court | bes par  |
|     |       | 72.         |            | Réconcilier              |      | Joindre les cellules multivaluée |      | ltivaluées                                | En initiales majuscules        |          |
|     |       | 77.         |            | Né le 26 décembre 17     | 765  | Groupor of óditor                |      |                                           | En maiuscules                  |          |
|     |       | 88.         |            | Né le 5 décembre 176     | 53   | Orouper et euiter                |      |                                           | Fn minuscules                  |          |
|     |       | 92.         |            | Né le 2 septembre 17     | 67   | Remplacer                        |      |                                           | En minusculos                  |          |
|     |       | 99.         |            | Né le 14 avril 1761 à    | Sai  | int-Front-de-                    | Né   | le 14 avr                                 | En nombre                      |          |
|     |       | 110.        |            | Né le 31 août 1764 à     | Air  | ncourt (Seine-et-                | Né   | le 31 aoí                                 | En date                        |          |
|     |       | 117.        |            | Né le 28 octobre 1766    | 5à   | Aincourt (Seine-et-              | Né   | le 28 oct                                 | En texte                       |          |
|     |       | 128.        |            | Né le 8 février 1772 à   | Pa   | aris (Seine).                    | Né   | le 8 févri                                |                                |          |
|     | 57    | 134.        |            | Né le 8 avril 1768 à A   | ve   | snes (Nord).                     | Né   | le 8 avril                                | En valeurs nulles              |          |
|     |       | 141.        |            | Né le 9 juin 1766 à Ce   | ens  | sy-Gailly (Somme).               | Né   | Né le 9 juin · Transformer en chaîne vide |                                |          |
| গ্ন |       | 146.        |            | Né le 6 juillet 1759 à V | /itr | y-le-François                    | Né   | le 6 juillet                              | t 1759 à Vitry-le-François     |          |

| No | ouvea                                                         | u nom de colonne naissance                |                                                         |  |  |  |  |
|----|---------------------------------------------------------------|-------------------------------------------|---------------------------------------------------------|--|--|--|--|
| Er | i cas d                                                       | l'erreur   vider la cellule  originale    | conserver l'erreur O copier la valeur depuis la colonne |  |  |  |  |
| Ex | Expression Langue General Refine Expression Language (GREL) > |                                           |                                                         |  |  |  |  |
| Va | alue                                                          |                                           | ras u en eur de syntax                                  |  |  |  |  |
|    | Ape                                                           | rçu Historique Étoilée Aide               |                                                         |  |  |  |  |
|    | row                                                           | value                                     | value                                                   |  |  |  |  |
|    | 3.                                                            | Né à Authon (Eure-et-Loir).               | Né à Authon (Eure-et-Loir).                             |  |  |  |  |
|    | 8.                                                            | Né le 25 mars 1768 à Hestroff (Moselle).  | Né le 25 mars 1768 à Hestroff (Moselle).                |  |  |  |  |
|    | 15.                                                           | Né le 28 janvier 1765 à Paris (Seine).    | Né le 28 janvier 1765 à Paris (Seine).                  |  |  |  |  |
|    | 23.                                                           | Né le 12 janvier 1762 à Dinant (Belgique  | ). Né le 12 janvier 1762 à Dinant (Belgique).           |  |  |  |  |
|    | 34.                                                           | Né le 6 novembre 1763 à Berviller-en-     | Né le 6 novembre 1763 à Berviller-en-                   |  |  |  |  |
|    | 42.                                                           | Né le 3 février 1763 à Martinvelle (Vosge | s). Né le 3 février 1763 à Martinvelle (Vosges).        |  |  |  |  |
|    |                                                               | NIZ 2 MARINIAL (DES DECS)                 | NIZ & MARINALE (DEE DEAL)                               |  |  |  |  |

Et surtout on n'oublie pas de *transformer en chaîne vide* le contenu dupliqué !

| cote                         | 💌 profe    | ssion                                              | 💌 na                   | issance                                                                 |            |
|------------------------------|------------|----------------------------------------------------|------------------------|-------------------------------------------------------------------------|------------|
| Facette<br>Filtrer le te     | xte        | Facette textuelle<br>Facette numérique             |                        |                                                                         |            |
| Éditer les o<br>Éditer la co | cellules 🕨 | Facette chronologique<br>Facette de nuage de po    | oints                  | ithon (Eure-et-Loir).                                                   |            |
| Transpose<br>Trier           | er 🕨       | Facette textuelle persor<br>Facette numérique pers | nnalisée.<br>sonnalise |                                                                         |            |
| Aperçu                       | •          | Facettes personnalisée                             | is 🕨                   | Facette par mot                                                         |            |
| Réconcilie                   | r 🕨        | : préposé des douanes.                             |                        | Facette doublons                                                        |            |
| F/1d111/29.                  |            |                                                    |                        | Facette logarithmique<br>Facette logarithmique de limite 1              |            |
|                              |            |                                                    | Né le 2                | Facette longueur du texte<br>Facette logarithmique de longueur du texte |            |
|                              |            |                                                    |                        | Facette sur le code de caractère Unicode                                | _          |
|                              | Profession | : serrurier en métiers.                            |                        | Facette par erreur<br>Facette par valeur nulle                          |            |
|                              |            |                                                    |                        | Facette par chaîne vide                                                 | _          |
| F/10III/32/2.                |            |                                                    |                        | Facette par valeur vide (valeurs nulles ou ch                           | aîne vide) |

Si on a oublié d'effacer un contenu dupliqué, utiliser le système de facettes par valeur vide :

Facette / Facettes personnalisées / Facette par valeur vide

|   | Facette / Filtre     | Défaire / R     | efaire 8 / 8          | 69  | 98 n   | natc  | hing ligne    | <b>s</b> (4315 total) | )             |                                |
|---|----------------------|-----------------|-----------------------|-----|--------|-------|---------------|-----------------------|---------------|--------------------------------|
|   | Rafraîchir Tou       | t réinitialiser | Tout supprimer        | Voi | ir en: | ligne | es entrées Af | ficher: 5 10 2        | 5 50 lignes   |                                |
|   | × cote               | changer i       | nverser réinitialiser |     | Tout   | es    | 💌 personne    | Column 1              | 💌 cote        | <ul> <li>profession</li> </ul> |
|   | 2 choices Trier par: | nom compte      |                       | 岔   |        | 6.    |               | F/1dlll/29.           | F/1dlll/29.   |                                |
|   | false 698            |                 | exclude               | 슔   | 5      | 13.   |               | F/1dlll/29.           | F/1dlll/29.   |                                |
|   | true 3617            |                 |                       | ☆   |        | 21.   |               | F/1dlll/32/2.         | F/1dlll/32/2. |                                |
|   | Facette par nombre o | te choix        |                       | 슔   | 5      | 27.   |               | F/1dlll/29.           | F/1dlll/29.   |                                |
|   |                      |                 |                       | 岔   |        | 32.   |               | F/1dlll/29.           | F/1dlll/29.   |                                |
| _ | <b>+</b> :           |                 |                       | 슔   | 5      | 40.   |               | F/1dlll/29.           | F/1dlll/29.   |                                |
| C | ctionner             |                 |                       |     |        | 46.   |               | F/1dlll/32/2.         | F/1dlll/32/2. |                                |
|   |                      |                 |                       | 슔   | 5      | 51.   |               | F/1dlll/29.           | F/1dlll/29.   |                                |
|   |                      |                 |                       | 슔   |        | 58.   |               | F/1dlll/32/2.         | F/1dlll/32/2. |                                |
|   |                      |                 |                       | 슔   | 5      | 63.   |               | F/1dlll/29.           | F/1dlll/29.   |                                |

#### *False / true* permet de sélectionner les lignes vides / non vides

(pour les transformer en chaîne vide au besoin)

# 1.5.3. Éléments de mise en page

Les données ayant été copiées d'un PDF, il y a des éléments de mise en page à supprimer en masse.

- Numéro de page : ^[0-9]{1,2}\$ (cellules avec un ou deux chiffres uniquement)
- Entête : ^Vainqueurs de la Bastille F
- Lettres du classement alphabétique

| Facette / Filtre             | Défaire / Refaire 12 / 12      | 52  | ma    | atchi  | n <mark>g lignes</mark> ( | 4210 total)                                  |
|------------------------------|--------------------------------|-----|-------|--------|---------------------------|----------------------------------------------|
| Rafraîchir Tou               | t réinitialiser Tout supprimer | Voi | r en: | lignes | entrées Affic             | cher: 5 10 25 50 lignes                      |
| × Column 1                   | inverser réinitialiser         |     | Toute | es     | 💌 personne                | Column 1                                     |
| AVainqueurs de la            | Bastille F                     | ☆   |       | 2080.  |                           | Vainqueurs de la Bastille F 1d III 29 à 32 1 |
|                              |                                | 슔   | 57    | 2163.  |                           | Vainqueurs de la Bastille F 1d III 29 à 32 1 |
| ✓ sensible à la ✓ expression |                                | ☆   |       | 2244.  |                           | Vainqueurs de la Bastille F 1d III 29 à 32 1 |
| Casse                        | rationnelle                    | 슔   | 5     | 2323.  |                           | Vainqueurs de la Bastille F 1d III 29 à 32 1 |

| Facette / Filtre Défaire / Refaire 11 / 15   | 105 matching lignes (4315 total)             |
|----------------------------------------------|----------------------------------------------|
| Rafraîchir Tout réinitialiser Tout supprimer | Voir en: lignes entrées Afficher: 5 10 25 50 |
| Column 1 inverser réinitialiser              | ▼ Toutes ▼ personne ▼ Column 1 ▼             |
| ^[0-9]{1,2}\$                                | ☆ 덕 84. 3                                    |
| ✓ sensible à la ✓ expression                 |                                              |
| casse rationnelle                            | ☆ G 169. 5                                   |
|                                              | ☆ 🗐 250. 5                                   |
|                                              | 👷 🗐 251. 6                                   |

### 1.5.4. Le champ Remarques

L'essentiel du contenu restant dans la colonne initiale relève désormais du champ *Remarques*. Mais le contenu a souvent été tronqué sur plusieurs lignes...

Solution proposée :

- Faire un filtre : ^Remarques
- Ajouter une colonne en fonction de cette colonne (ici remarques1)
- Mettre la colonne *remarques1* en première colonne et basculer en mode *entrées*
- On va pouvoir ainsi agir sur *Column1* en la liant à la colonne clé *remarques1*

| <ul> <li>Toutes</li> </ul> |  | es   | remarques1                                       | Column 1                                     |  |  |  |
|----------------------------|--|------|--------------------------------------------------|----------------------------------------------|--|--|--|
|                            |  | 3.   | Remarques : Réclame le secours de 500 frs,       |                                              |  |  |  |
|                            |  |      |                                                  | qui lui a été accordé. 2 pièces.             |  |  |  |
|                            |  |      |                                                  |                                              |  |  |  |
|                            |  |      |                                                  |                                              |  |  |  |
|                            |  |      |                                                  |                                              |  |  |  |
|                            |  | 96.  | Remarques : décédé le 2 mai 1832, la<br>veuve    |                                              |  |  |  |
| ជ                          |  |      |                                                  | réclame un secours, 2 pièces.                |  |  |  |
| ជ                          |  |      |                                                  |                                              |  |  |  |
| ជ                          |  |      |                                                  |                                              |  |  |  |
| ಬ                          |  |      |                                                  |                                              |  |  |  |
|                            |  | 154. | Remarques : décédé le 24 novembre 1834, 2        |                                              |  |  |  |
|                            |  |      |                                                  | pièces.                                      |  |  |  |
|                            |  |      |                                                  |                                              |  |  |  |
|                            |  |      |                                                  |                                              |  |  |  |
|                            |  |      |                                                  |                                              |  |  |  |
|                            |  | 191. | Remarques : n'a pas pris les armes, a<br>assisté |                                              |  |  |  |
| ಜ                          |  |      |                                                  | à la prise de la Bastille, a secouru<br>les  |  |  |  |
| ☆                          |  |      |                                                  | assiègeants, a exposé sa vie par<br>son      |  |  |  |
| ಬೆ                         |  |      |                                                  | intrépidité et espère être<br>récompensée et |  |  |  |
| ☆                          |  |      |                                                  | reconnue comme Vainqueur de la<br>Bastille,1 |  |  |  |
| ঠ                          |  |      |                                                  | pièce.                                       |  |  |  |

#### - Fusion des contenus de *Column1* divisés sur plusieurs lignes qui relèvent de la même entrée

| 💌 remarques1                                  | Column 1                                                       | 💌 personne                        |  |  |  |  |  |
|-----------------------------------------------|----------------------------------------------------------------|-----------------------------------|--|--|--|--|--|
| Remarques : Réclame le secours de             | Facette                                                        |                                   |  |  |  |  |  |
| 000 113,                                      | Filtrer le texte                                               | 2 pièces.                         |  |  |  |  |  |
|                                               | Éditer les cellules 🕨                                          | Transformer                       |  |  |  |  |  |
|                                               | Éditer la colonne                                              | Transformations courantes         |  |  |  |  |  |
|                                               | Transposer •                                                   | Recopier les valeurs dans les ce  |  |  |  |  |  |
| Remarques : décédé le 2 mai 1832, la veuve    | narques : décédé le 2 mai 1832, la Trier Vider les valeurs rép |                                   |  |  |  |  |  |
|                                               | Aperçu 🕨                                                       | Diviser les cellules multivaluée  |  |  |  |  |  |
|                                               | Réconcilier 🕨                                                  | Joindre les cellules multivaluées |  |  |  |  |  |
|                                               |                                                                | Grouper et éditer                 |  |  |  |  |  |
| Remarques : décédé le 24 novembre             |                                                                | Remplacer                         |  |  |  |  |  |
| 1004, 2                                       | pièces.                                                        |                                   |  |  |  |  |  |
|                                               |                                                                |                                   |  |  |  |  |  |
|                                               |                                                                | BOYER (Gabriel E                  |  |  |  |  |  |
|                                               |                                                                |                                   |  |  |  |  |  |
| Remarques : n'a pas pris les armes, a assisté |                                                                |                                   |  |  |  |  |  |
|                                               | à la prise de la Bastill<br>les                                | e, a secouru                      |  |  |  |  |  |
|                                               | assiègeants, a expose<br>son                                   | é sa vie par                      |  |  |  |  |  |
|                                               | intrépidité et espère é<br>récompensée et                      | etre                              |  |  |  |  |  |
|                                               | reconnue comme Vair<br>Bastille,1                              | nqueur de la                      |  |  |  |  |  |
|                                               |                                                                |                                   |  |  |  |  |  |

| Éditer le                                        | s cellules  Transformer                                                                                                    |
|--------------------------------------------------|----------------------------------------------------------------------------------------------------|
| F<br>F                                           | quer le séparateur à utiliser entre les valeurs<br>space)<br>OK Annuler<br>jep<br>Grouper et éditer                                                                            |
| Remarques : décédé le 2<br>mai 1832, la veuve    | réclame un secours, 2 pièces.                                                                                                    |
|                                                  |                                                                                                    |
|                                                  |                                                                                                    |
|                                                  |                                                                                                    |
| Remarques : décédé le 24<br>novembre 1834, 2     | pièces.                                                                                                    |
|                                                  |                                                                                                    |
|                                                  |                                                                                                    |
|                                                  |                                                                                                    |
| Remarques : n'a pas pris les<br>armes, a assisté | à la prise de la Bastille, a secouru les assiègeants, a exposé sa vie par son<br>intrépidité et espère être récompensée et reconnue comme Vainqueur de la<br>Bastille,1 pièce. |
|                                                  |                                                                                                    |
|                                                  |                                                                                                    |
|                                                  |                                                                                                    |

- Fusion des colonnes contenants les éléments du champ Remarques :

*éditer les cellules / value + " " + cells["Column 1"].value* 

|          |                                                | El Allivon                                                                  |
|----------|------------------------------------------------|-----------------------------------------------------------------------------|
| Transfo  | ormation textuelle personnalisée sur la colonn | ie remarques1                                                               |
| Expressi | on                                             | Langue General Refine Expression Language (GREL) ~                          |
| value    | + " " + cells["Column 1"].value                | Pa:                                                                         |
| Aper     | r <b>çu</b> Historique Étoilée Aide            |                                                                             |
| row      | value                                          | value + " " + cells["Column 1"                                              |
| 3.       | Remarques : Réclame le secours de 500 frs,     | Remarques : Réclame le secours de 500 frs, qui lui a été accordé. 2 pièces. |
| 4.       | null                                           | null                                                                        |
| 5.       | null                                           | null                                                                        |
| 6.       | null                                           | null                                                                        |
| 301.     | Remarques : décédé le 2 mai 1832, la veuve     | Remarques : décédé le 2 mai 1832, la veuve réclame un secours, 2 pièces.    |
| 302.     | null                                           | null                                                                        |
| 100      |                                                | II                                                                          |
| En cas d | l'erreur                                       | Retransformer 10 fois maximum, tant que les données changent                |

On obtient finalement, après quelques résidus à reprendre à la main, quelque chose qui ressemble à ça :

- une colonne clé peersonne
- un contenu structuré dans les colonnes suivantes

Il ne reste plus qu'à dupliquer le contenu de chaque colonne afin de ne conserver qu'une seule ligne avec tous les champs renseignés.

|     |       |      | 1. C                           | 5 40 <b>65</b> 50 4 4             |                            |      |                                              |                                         |              |
|-----|-------|------|--------------------------------|-----------------------------------|----------------------------|------|----------------------------------------------|-----------------------------------------|--------------|
| VOI | r en: | lign | es entrees Afficher:           | 5 10 25 50 entrees                |                            |      |                                              |                                         |              |
| •   | Tout  | es   | personne                       | 💌 recompense                      | 💌 domicile                 | 💌 re | marques                                      | 💌 professi                              | on_ba        |
|     |       | 1.   | AGUILLÉ (François,<br>Julien). |                                   |                            |      |                                              |                                         |              |
|     |       |      |                                |                                   |                            |      |                                              |                                         |              |
|     |       |      |                                |                                   |                            |      | Remarques : Réclar<br>frs, qui lui a été acc | me le secours de 500<br>ordé. 2 pièces. |              |
|     |       |      |                                |                                   |                            |      |                                              |                                         |              |
| ជ   | 5     | 2.   | ALEXANDRE (Jean<br>Pierre).    | $\wedge$                          | <b>小</b>                   |      |                                              |                                         |              |
| ಬೆ  | 9     |      |                                |                                   |                            |      |                                              |                                         |              |
| ಬ   | 9     |      |                                |                                   | Domicile : Merten (Moselle | e).  |                                              |                                         |              |
| ជ   | 5     |      |                                |                                   |                            |      |                                              |                                         |              |
| ಬ   | 9     |      |                                |                                   |                            |      |                                              |                                         | Au n<br>Fusi |
| ದ   | 9     |      |                                | Récompense obtenue :<br>médaille. |                            |      |                                              |                                         |              |
| ಬ   | 9     |      |                                |                                   |                            |      |                                              |                                         |              |
|     |       | 3.   | ALISSE (Jean Nicolas).         |                                   |                            |      |                                              |                                         |              |
|     |       |      |                                |                                   |                            |      |                                              |                                         |              |

## 1.5.5. Duplication du contenu

En mode *Entrées*, pour chaque colonne sauf la colonne clé (la première), en changeant à chaque fois le nom de la "colonne" :

éditer les cellules / row.record.cells["domicile"].value

|        |         |                                            | frs, qui lui a été accordé. 2 pièces.                          |
|--------|---------|--------------------------------------------|----------------------------------------------------------------|
| Transf | forma   | tion textuelle personnalisée sur la colonr | e domicile                                                     |
| Expres | sion    |                                            | Langue $\ \ \ \ \ \ \ \ \ \ \ \ \ \ \ \ \ \ \$                 |
| row.r  | ecord   | .cells["domicile "].value.slice(0).join("  | . "))                                                          |
| Аре    | erçu    | Historique Étoilée Aide                    |                                                                |
| 3.     | null    |                                            |                                                                |
| 4.     | null    |                                            |                                                                |
| 5.     | null    |                                            | Domicile : Merten (Moselle).                                   |
| 6.     | null    |                                            | Domicile : Merten (Moselle).                                   |
| 7.     | Domi    | cile : Merten (Moselle).                   | Domicile : Merten (Moselle).                                   |
| 8.     | null    |                                            | Domicile : Merten (Moselle).                                   |
| 9.     | null    |                                            | Domicile : Merten (Moselle).                                   |
| 10.    | null    |                                            | Domicile : Merten (Moselle).                                   |
| En cas | d'erreu | r                                          | ☐ Retransformer 10 fois maximum, tant que les données changent |
| ОК     | Annu    | ler                                        |                                                                |

# 1.5.6. Vers un tableur structuré...

En mode *Lignes*, sélection des lignes dont la colonne clé est vide :

*Facette / Facettes personnalisées / Facette par valeur vide / True* 

| Facette / Filtre      | Défaire / Re     | faire 362 / 362      | 2988 matching lignes (3721 total)                   |     |                       |                               |     |  |  |
|-----------------------|------------------|----------------------|-----------------------------------------------------|-----|-----------------------|-------------------------------|-----|--|--|
| Rafraîchir Tou        | ıt réinitialiser | Tout supprimer       | Voir en: lignes entrées Afficher: 5 10 25 50 lignes |     |                       |                               |     |  |  |
| × personne            | changer in       | verser réinitialiser | 🔽 Toutes 💌                                          | per | sonne                 | recompense                    |     |  |  |
| 2 choices Trier par:  | nom compte       |                      | Transformer                                         |     |                       |                               |     |  |  |
| false 733             |                  |                      | Facette                                             | ۲   |                       |                               |     |  |  |
| true 2988             |                  | exclude              | Éditer les lignes                                   |     |                       |                               | 7-  |  |  |
| Facette par nombre of | le choix         |                      | Éditer les colonne                                  | s   | Désétoiler les lignes |                               |     |  |  |
|                       |                  |                      | Aperçu                                              | ►   | Marqu                 | ier les lignes                |     |  |  |
|                       |                  |                      | ~ ~ ~                                               |     | Démarquer les lignes  |                               |     |  |  |
|                       |                  |                      | 53 5 8.                                             |     | Suppr                 | imer les lignes correspondant | tes |  |  |

| Toutes |  | es | personne              | 💌 recompense                                                        |         | domicile                 | U                       | 🔻 re   | marques                                                | 💌 professi                  | on_bas            | 💌 cote         |
|--------|--|----|-----------------------|---------------------------------------------------------------------|---------|--------------------------|-------------------------|--------|--------------------------------------------------------|-----------------------------|-------------------|----------------|
|        |  | 1. | Facette               | Facette textuelle                                                   |         |                          |                         |        | Remarques : Réclame le<br>de 500 frs, qui lui a été au | secours<br>cordé, 2         |                   |                |
|        |  |    | Filtrer le texte      | Facette numérique                                                   |         |                          |                         |        | pièces.                                                |                             |                   |                |
|        |  |    | Éditer les cellules   | Facette chronologique                                               |         |                          |                         |        | Remarques : Réclame le<br>frs, qui lui a été accordé.  | secours de 500<br>2 pièces. |                   |                |
|        |  |    | Éditer la colonne     | , Facette de nuage de poir                                          | nts     |                          |                         |        | Remarques : Réclame le<br>frs, qui lui a été accordé.  | secours de 500<br>2 pièces. |                   |                |
|        |  |    | Transposer            | Facette textuelle personn                                           | nalisée |                          |                         |        | Remarques : Réclame le<br>frs, qui lui a été accordé.  | secours de 500<br>2 pièces. |                   |                |
|        |  | 2. | Trier                 | Facette numérique perso                                             | onnalis | ée.<br>Jomicile : Merten | (Moselle).              |        |                                                        | •                           | Au mor            | ment des       |
|        |  |    | Aperçu )              | Facettes personnalisées                                             | •       | Facette par mo           | t                       |        |                                                        |                             | Fusilie           | r.             |
|        |  |    | Réconcilier           | médaille.                                                           |         | Facette doublo           | าร                      |        |                                                        |                             | Fusilie           | nent de:<br>r. |
|        |  |    |                       | Récompense obtenue :<br>médaille.                                   |         | Facette logarith         | mique                   |        |                                                        |                             | Au mor<br>Fusilie | ment de:<br>r. |
|        |  |    |                       | Récompense obtenue :<br>médaille.                                   |         | Facette logarith         | mique de                | limite | 91                                                     |                             | Au mor<br>Fusilie | ment de:<br>r. |
|        |  |    |                       | Récompense obtenue :<br>médaille.                                   |         | Facette longue           | ur du texte<br>mique de | longi  | ieur du texte                                          |                             | Au mor<br>Fusilie | ment de:<br>r. |
|        |  |    |                       | Récompense obtenue :<br>médaille.                                   | 1       | Facette sur le o         | ode de ca               | aractè | ère Unicode                                            |                             | Au mor<br>Fusilie | ment des<br>r. |
|        |  |    |                       | Récompense obtenue :<br>médaille.                                   | 1       | Facette par err          | eur                     |        |                                                        |                             | Au mor<br>Fusilie | ment de:<br>r. |
|        |  | 3. | ALISSE (Jean Nicolas) | <ul> <li>Récompense obtenue :<br/>pension de 250 francs.</li> </ul> |         | Facette par val          | eur nulle               |        |                                                        |                             |                   |                |
|        |  |    |                       | Récompense obtenue :<br>pension de 250 francs                       |         | Facette par cha          | iîne vide               |        |                                                        |                             |                   |                |
|        |  |    |                       | Pécompense obtenue :                                                |         | Facette par val          | eur vide (v             | /aleur | s nulles ou chaîne vide)                               |                             |                   |                |

Suppression : Éditer les lignes / Supprimer les lignes correspondantes

#### 2. Harmonisation et enrichissement

### 6. Harmonisation et enrichissement

En deux grosses heures, le PDF textuel est devenu un beau tableur structuré (qui demande encore un peu de toilettage, mais le plus gros est fait).

| 73  | 3 li  | gne  | s                                     |                                                |                                                   |    |                                                                                              |               |                                      |      |                   |              | Extensions                               | : Wikidata 🔻               |
|-----|-------|------|---------------------------------------|------------------------------------------------|---------------------------------------------------|----|----------------------------------------------------------------------------------------------|---------------|--------------------------------------|------|-------------------|--------------|------------------------------------------|----------------------------|
| Voi | r en: | lign | es entrées Afficher:                  | 5 10 25 50 lignes                              |                                                   |    |                                                                                              |               |                                      | «    | première « p      | précédente 1 | - 25 suivan                              | te > dernière >            |
|     | Tout  | es   | 💌 personne                            | ▼ recompense                                   | ▼ domicile                                        | •  | remarques                                                                                    | 💌 pro         | fession_bas 💌 c                      | ote  | 💌 profes          | sion 💌 nai   | ssance                                   |                            |
|     |       | 1.   | AGUILLÉ (François,<br>Julien).        |                                                |                                                   |    | Remarques : Réclame le secours de 500 frs, qui lui a été accordé. 2 pièce                    | es.           |                                      |      | F/1dlll/29.       |              | Né à Autho<br>et-Loir).                  | on (Eure-                  |
| 었   | 5     | 2.   | ALEXANDRE (Jean Pierre).              | Récompense obtenue :<br>médaille.              | Domicile : Merten (Moselle).                      |    |                                                                                              |               | Au moment des fa<br>Fusilier.        | ts : | F/1dlll/29.       |              | Né le 25 m<br>Hestroff (N                | ars 1768 à<br>loselle).    |
|     |       | 3.   | ALISSE (Jean Nicolas).                | Récompense obtenue :<br>pension de 250 francs. | Domicile : 214 faubourg Saint-<br>Antoine à Paris |    |                                                                                              |               |                                      |      | F/1dlll<br>/32/2. |              | Né le 28 ja<br>Paris (Seir               | nvier 1765 à<br>ie).       |
| ☆   | 5     | 4.   | ALT (Jean François<br>Joseph).        |                                                |                                                   |    | Remarques : décédé le 16 août 1829<br>veuve née CHARLOT (Rolande Josè<br>réclame un secours. | 9, la<br>phe) |                                      |      | F/1dlll/29.       |              | Né le 12 ja<br>Dinant (Be                | nvier 1762 à<br>Igique).   |
|     |       | 5.   | ALTÊTE (Jean Baptiste<br>Barthélemy). | Récompense obtenue :<br>secours.               | Domicile : 3 rue de Sèvres à Paris                | S. |                                                                                              |               |                                      |      | F/1dlll/29.       |              |                                          |                            |
| ជ   | 57    | 6.   | ALTMAYER<br>(Guillaume).              | Récompense obtenue :<br>médaille.              | Domicile : 28 rue Mouffetard à<br>Paris.          |    |                                                                                              |               | Au moment des fa<br>Grenadier.       | ts : | F/1dlll/29.       |              | Né le 6 no<br>à Berviller-<br>(Moselle). | vembre 1763<br>en-Moselle  |
|     |       | 7.   | ANDRÉ (François).                     |                                                | Domicile : 4 rue des Trois<br>Couronnes à Paris   |    |                                                                                              |               |                                      |      | F/1dlll<br>/32/2. |              | Né le 3 fév<br>Martinvelle               | rier 1763 à<br>(Vosges).   |
| 숬   | 5     | 8.   | ARNOLD (Joseph).                      | Récompense obtenue :<br>médaille.              | Domicile : idem.                                  |    |                                                                                              |               |                                      |      | F/1dlll/29.       |              | Né à Mollk<br>Rhin).                     | rch (Bas-                  |
|     |       | 9.   | ARNOLD (Jean).                        |                                                | Domicile : 25 rue de la Croix à Paris.            |    |                                                                                              |               | Au moment des fa<br>Garde française. | ts : | F/1dlll<br>/32/2. |              | Né le 17 n<br>1747 à Gr<br>(Moselle).    | ovembre<br>osbliederstroff |

# 2.1. Colonnes Nom et prénoms

Division de la colonne *personne* en une colonne *nom* et une autre *prenoms* 

| ◄   | Τοι      | utes | •  | 💌 personne                            | 🔻 cote                              | <b>T</b> naissance                                                                                   | 💌 dom                               |
|-----|----------|------|----|---------------------------------------|-------------------------------------|----------------------------------------------------------------------------------------------------|-------------------------------------|
|     |          | 1    | 1. | Facette                               | <sup>-</sup> /1dlll/29.             | Né à Authon (Eure-et-Loir).                                                                          |                                     |
| ជ   | 5        | 7    | 2. | Éditer la colonne                     | Diviser                             | en plusieurs colonnes                                                                                | ici                                 |
|     |          | J :  | 3. | Transposer                            | Joindre                             | des colonnes                                                                                         | ici<br>t-4                          |
| ជ   | 5        | J .  | 4. | Aperçu<br>Réconcilier                 | Ajouter i<br>Ajouter i<br>Ajouter i | une colonne en fonction de cett<br>une colonne en moissonant de:<br>des colonnes à partir de valeurs | e colonne.<br>s URL<br>s réconcilié |
|     |          | J :  | 5. | ALTÊTE (Jean<br>Baptiste Barthélemy). | F Renom                             | ner cette colonne<br>ner cette colonne                                                               | ici<br>s.                           |
| ង   | 5        | 7    | 5. | ALTMAYER<br>(Guillaume).              | F<br>Déplace                        | r la colonne en premier                                                                              | ici<br>ris                          |
|     |          | 7    | 7. | ANDRÉ (François).                     | F<br>/ Déplace                      | r la colonne en dernier                                                                              | ici<br>Toi                          |
| ជ   | 5        | 7    | B. | ARNOLD (Joseph).                      | F<br>Déplace                        | r la colonne à gauche                                                                                | ici                                 |
|     |          | 7    | 9. | ARNOLD (Jean).                        | F Déplace                           | r la colonne à droite                                                                                | ici<br>a raris                      |
| ,٨, | <b>_</b> | п.   | 10 |                                       | F/1dlll/20                          |                                                                                                    | Domic                               |

Dans la colonne *personne 2*, on enlève en masse les ). finaux, les virgules et les tirets :

|    | Toute | s  | 💌 personne 1 | 💌 personne 2                  |
|----|-------|----|--------------|-------------------------------|
|    | 9     | 1. | AGUILLÉ      | François,<br>Julien).         |
| ☆  | 9     | 2. | ALEXANDRE    | Jean Pierre).                 |
|    | 5     | 3. | ALISSE       | Jean Nicolas).                |
| \$ | 7     | 4. | ALT          | Jean François<br>Joseph).     |
|    | 57    | 5. | ALTÊTE       | Jean Baptiste<br>Barthélemy). |

*éditer les cellules* puis la formule « rechercher / remplacer par »

value.replace("caractères recherchés", "caractères de remplacement")

value.replace("-","") (rechercher - et remplacé par rien)

|                      | personne 2 1        |            | cote           | naissance                                   |        |
|----------------------|---------------------|------------|----------------|---------------------------------------------|--------|
|                      | Facette             | •          |                |                                             |        |
|                      | Filtrer le texte    |            | dIII/29.       | Né le 25 mars 1768 à<br>Hestroff (Moselle). | T<br>( |
|                      | Éditer les cellules | •          | dIII           | Né le 28 janvier 1765 à                     | I      |
|                      | Éditer la colonne   |            | Divise         | r en plusieurs colonnes                     |        |
|                      | Transposer          | •          | Joindr         | e des colonnes                              |        |
| Line feie le celerne | Trier               |            | Ajoute         | r une colonne en fonction d                 | e cel  |
| Une lois la colonne  | Décensilier         | ,<br>,     | Ajoute         | r des colonnes à partir de v                | aleu   |
| nettovée la renommer | Barthélemy          |            | Renor          | nmer cette colonne                          | aiou   |
|                      | Guillaume           | F/1        | Suppr          | imer cette colonne                          |        |
|                      | François            | F/1<br>/32 | Dépla<br>Dépla | cer la colonne en premier                   |        |
|                      | Joseph              | F/1        | Dépla          | cer la colonne à gauche                     |        |
|                      | Jean                | F/1        | Dépla          | cer la colonne à droite                     |        |

#### Changement de casse si besoin

Attention, ça ne fera pas de miracle si les majuscules non accentuées sont basculées en minuscules (E deviendra e, mais pas e / é / è / ë). Mais dans le sens inverse (minuscule accentuée) ça fonctionne (é deviendra É, etc.).

| 💌 nom                       | 💌 p    | renom                           | 💌 cote        | 💌 naissa     | ance                                          | ▼ domicile                | <b>•</b> |  |  |  |
|-----------------------------|--------|---------------------------------|---------------|--------------|-----------------------------------------------|---------------------------|----------|--|--|--|
| Facette<br>Filtrer le texte | •      | ois                             | F/1dlll/29.   | Né à Auth    | on (Eure-et-Loir).                            |                           |          |  |  |  |
| Éditer les cellu            | iles 🕨 | Transfor                        | mer           |              |                                               |                           |          |  |  |  |
| Éditer la coloni            | ne 🕨   | Transfor                        | mations cou   | rantes 🕨     | Supprimer les es                              | spaces de début et de fin | Ĩ        |  |  |  |
| Transposer                  | •      | Recopier les valeurs dans les c |               |              | Rassembler les espaces consécutifs            |                           |          |  |  |  |
| Trier                       |        | Vider les valeurs répétées dans |               |              | Convertir les entités HTML                    |                           |          |  |  |  |
| Aperçu                      | •      | Diviser le                      | es cellules m | nultivaluées | Remplacer les guillemets courbés par des guil |                           |          |  |  |  |
| Réconcilier                 | •      | Joindre l                       | es cellules n | nultivaluées | En initiales majus                            | scules                    |          |  |  |  |
|                             |        | Grouper                         | et éditer     |              | En majuscules                                 |                           |          |  |  |  |
| ALIEIE Jean<br>Bart         |        | arth<br>Remplacer               |               |              | En minuscules                                 |                           |          |  |  |  |
| ALTMAYER                    | Guilla |                                 |               | Depuiller o  | En nombre                                     |                           | A        |  |  |  |

#### Suppression des renvois fréquemment utilisés dans les index papier

| Facette / Filtre | Défaire / Refaire 398 / 398    | 25  | m     | atch  | ing entrées (733 total)                           |                            |
|------------------|--------------------------------|-----|-------|-------|---------------------------------------------------|----------------------------|
| Rafraîchir Tou   | t réinitialiser Tout supprimer | Voi | r en: | ligne | es entrées Afficher: 5 10 25 50 entrées           |                            |
| × nom            | inverser réinitialiser         |     | Tout  | es    | ▼ nom                                             | 💌 prenom                   |
| woir             |                                |     | 5     | 91.   | BOULARD, voir BARTHELIEZ.                         |                            |
| sensible à la    | expression                     | ជ   | 5     | 97.   | BOURGUIGNON, voir BOURSIN de MÉRY dit BOURGUIGNON | Georges François<br>Joseph |
| casse            | rationnelle                    |     | 5     | 107.  | BRANCHON, voir PASQUIER dit                       |                            |
|                  |                                | 슔   | 57    | 109.  | BREITEL, voir RICHERT.                            |                            |
|                  |                                |     | 5     | 119.  | CAQUET, voir BAUER                                | Jean Louis                 |
|                  |                                | 었   | 5     | 127.  | CHARPENTIER, voir HAUCERNE née                    |                            |
|                  |                                | 岔   | 5     | 178.  | DESMET, voir DEMAY.                               |                            |

Entête de tableau / éditer les lignes / supprimer les lignes

# 2.2. Colonne cote

cote

Facette

Filtrer le texte

naissance

Eacette textuelle

Facette numérique

pieces

L'inventaire concerne 8 cotes. Le plus rapide pour normaliser leur écriture est d'utiliser la facette textuelle.

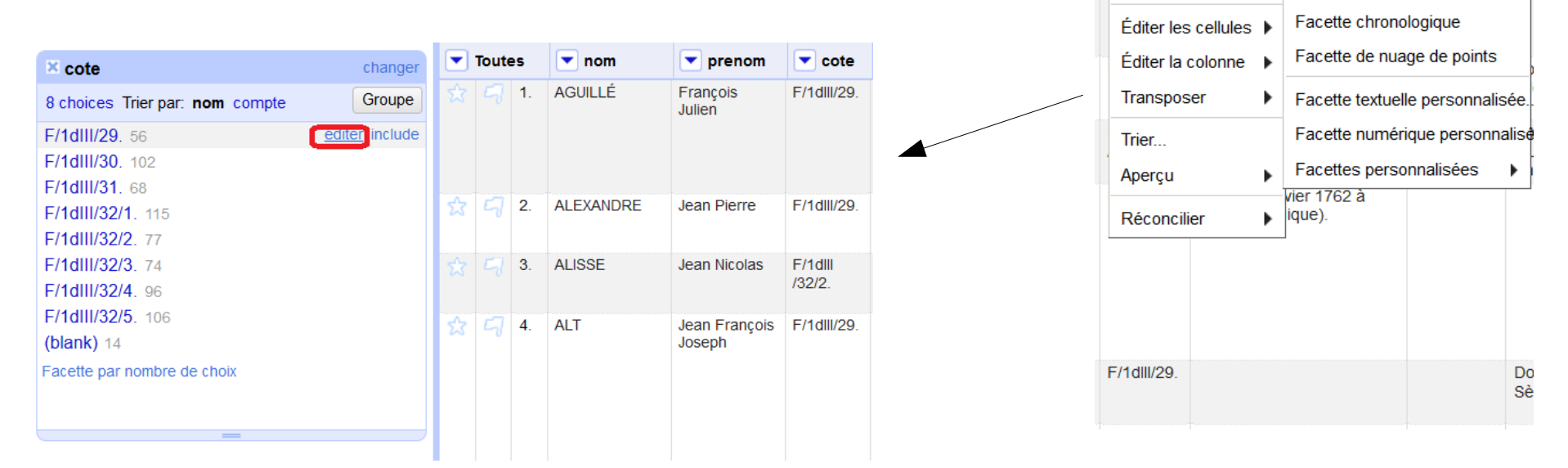

On peut éditer directement les facettes pour faire les modifications nécessaires (ici suppression du point final).

Voire repérer 14 cellules vides (blank) à recompléter d'après l'original éventuellement

# 2.3. Étoiles / drapeaux

Certaines sont en fait à éliminer car ce sont des renvois. Les étoiles et drapeaux permettent de marquer des ensembles de lignes (manuellement ou en masse) pour ensuite leur appliquer un traitement (suppression pour exemple.

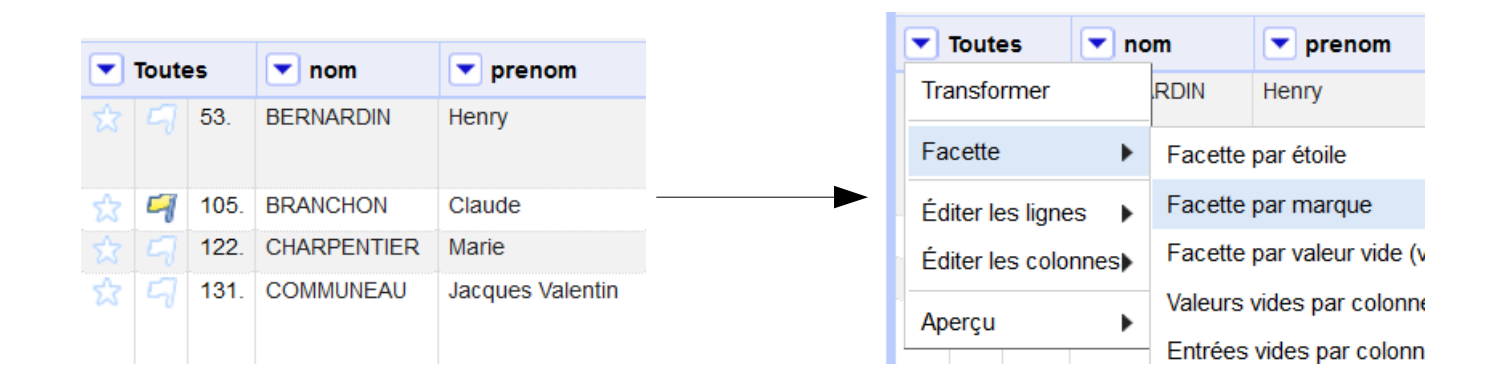

### 2.4. Colonne naissance

On veut séparer lieu et date de naissance :

- Facette par valeur vide de la colonne naissance
- Division en 2 colonnes sur la base du séparateur « à »
- Couper / coller à la main des 6 lignes non traitées qui contenaient « au »
- Renommage des colonnes

Voire, on peut ajouter une colonne *annee* à partir de la colonne naissance\_date :

ajouter une colonne en fonction de cette colonne / value.match(/.\*(\d{4}).\*/)[0]

|   | Toute | <b>\$</b> 5 | 💌 nom     | 💌 id       | 💌 prenom                   | 💌 cote       | naissance_date  | ▼ naissance_lieu          | 💌 annee |
|---|-------|-------------|-----------|------------|----------------------------|--------------|-----------------|---------------------------|---------|
| ☆ |       | 1.          | AGUILLÉ   | bastille_0 | François<br>Julien         | F/1dlll/29   |                 | Authon (Eure-et-<br>Loir) |         |
| 닸 | 5     | 2.          | ALEXANDRE | bastille_1 | Jean Pierre                | F/1dlll/29   | 25 mars 1768    | Hestroff (Moselle)        | 1768    |
| ☆ |       | 3.          | ALISSE    | bastille_2 | Jean Nicolas               | F/1dlll/32/2 | 28 janvier 1765 | Paris (Seine)             | 1765    |
| 숬 | 5     | 4.          | ALT       | bastille_3 | Jean<br>François<br>Joseph | F/1dlll/29   | 12 janvier 1762 | Dinant (Belgique)         | 1762    |

(l'expression rationnelle permet d'extraire 4 chiffres qui se suivent)

# 2.5. Colonne domicile

Le libellé « Domicile : » n'étant pas du contenu, on va l'enlever en masse :

éditer les cellules / value.replace("Domicile :","")

Les *idem*, d'après le PDF source, correspondent au lieu de naissance. On va donc les remplacer par le contenu de la colonne *naissance\_lieu :* 

- facette sur la colonne domicile
- sélection des idem

| domicile changer invers                                     |              |           |             |                                                    |                           |            | 10               |                          |              |
|-------------------------------------------------------------|--------------|-----------|-------------|----------------------------------------------------|---------------------------|------------|------------------|--------------------------|--------------|
| 3 choices Trier par: nom compte                             | Groupe       |           | 8.          | ARNOLD                                             | Joseph                    | F/1dlll/29 |                  | Mollkirch (Bas Phin)     | idem.        |
| m. 100<br>tel des Invalides à Paris. 14                     | exclude 🔺    | ☆ C       | <b>1</b> 9. | BAILLY                                             | Simon Paul                | F/1dlll/29 | 28 octobre 1766  | Aincourt (Seine-et-Oise) | idem.        |
| ris (Seine). 3<br>rue Saint-Bernard à Paris. <b>Tra</b>     | nsformatio   | on text   | uelle       | personnali                                         | isée sur la colo          | nne domici | le               |                          |              |
| bassage Saint-Pierre à<br>is. 2<br>rue d'Anjou-Saint-Honoré | pression     |           |             |                                                    |                           | Langu      | e General Refine | Expression Language (G   | REL) ×       |
| is 2<br>rue du Faubourg du Temp                             | lls["naissa  | ance_li   | ieu"]       | value                                              |                           |            |                  |                          |              |
| rue de Reuilly à Paris. 2                                   | Aperçu       | Historiqu | е           | Étoilée Ai                                         | ide                       |            |                  |                          |              |
|                                                             | row value    |           |             | cells["na                                          | aissance_lieu''].val      | ue         |                  |                          |              |
| 1                                                           | B. idem.     |           |             | Mollkirch                                          | (Bas-Rhin)                |            |                  |                          |              |
|                                                             | 19. idem.    |           |             | Aincourt                                           | (Seine-et-Oise)           |            |                  |                          |              |
| En                                                          | cas d'erreur |           |             | ) conserver l'o<br>vider la cellu<br>conserver l'e | original<br>Ile<br>erreur | 🗆 Re       | transformer 10   | fois maximum, tant que l | es données c |
|                                                             | KAnnuler     |           |             |                                                    |                           |            |                  |                          |              |

- éditer les cellules / cells["naissance"].value

#### Harmonisation de la colonne pour que la commune soit suivie du département (ce qui n'est pas le cas de Paris)

| Facette / Filtre                                                | Défaire / Refaire 473 / 473               | 22       | 223 matching entrées (705 total)                     |        |           |                             |                                      |                                               |  |  |
|-----------------------------------------------------------------|-------------------------------------------|----------|------------------------------------------------------|--------|-----------|-----------------------------|--------------------------------------|-----------------------------------------------|--|--|
| Rafraîchir Tou                                                  | t réinitialiser Tout supprimer            | Vo       | Voir en: lignes entrées Afficher: 5 10 25 50 entrées |        |           |                             |                                      |                                               |  |  |
| × domicile                                                      | change                                    |          | Tout                                                 | es     | 💌 nom     | 💌 prenom                    | 💌 cote                               | <b>domicile</b>                               |  |  |
| 204 choices Trier pa                                            | ar: nom compte Groupe                     | ] ☆      |                                                      | 3.     | ALISSE    | Jean Nicolas                | F/1dlll/32/2                         | 214 faubourg Saint-<br>Antoine à Paris        |  |  |
| hôtel des Invalides<br>10 rue Saint-Berna<br>11 passage Saint-I | à Paris 14 /<br>ard à Paris 2<br>Pierre à | ນີ       |                                                      | 5.     | ALTÊTE    | Jean Baptiste<br>Barthélemy | F/1dlll/29                           | 3 rue de Sèvres à Paris                       |  |  |
| Paris 2<br>13 rue d'Anjou-Sai                                   | nt-Honoré à                               | ☆        |                                                      | 6.     | ALTMAYER  | Guillaume                   | F/1dlll/29                           | 28 rue Mouffetard à Paris                     |  |  |
| 19 rue du Faubour                                               | ☆                                         |          | 7.                                                   | ANDRÉ  | François  | F/1dlll/32/2                | 4 rue des Trois<br>Couronnes à Paris |                                               |  |  |
| 25 rue de Reuilly à                                             | , 😒                                       |          | 9.                                                   | ARNOLD | Jean      | F/1dlll/32/2                | 25 rue de la Croix à Paris           |                                               |  |  |
| × domicile                                                      | inverser réinitialise                     | ☆        |                                                      | 12.    | ASTIER    | Claude Marin                | F/1dlll/32/2                         | 13 rue de Charonne<br>Impasse Delaunay à Pari |  |  |
| paris                                                           |                                           | ☆        |                                                      | 20.    | BAIZE     | Jean Nicolas                | F/1dlll/29                           | 30 rue Monsieur-le-Prince<br>à Paris          |  |  |
| sensible à la casse                                             | expression<br>rationnelle                 | <b>1</b> |                                                      | 25.    | BARBET    | Joseph Charles              | F/1diii/29                           | 18 rue des Fossés-<br>Montmartre à Paris      |  |  |
| × domicile                                                      | inverser réinitialise                     | ☆        |                                                      | 28.    | BARON     | Olivier                     | F/1dlll/32/2                         | hôtel des Invalides à Pari                    |  |  |
| seine                                                           |                                           | ☆        |                                                      | 36.    | BAUDOT    | Jean Baptiste               | F/1dlll/32/2                         | 21 Place Dauphine à<br>Paris                  |  |  |
| ☐ sensible à la<br>casse                                        | <pre>expression rationnelle</pre>         | ☆        |                                                      | 40.    | BEAUMONT  | Dominique<br>François       | F/1dlll/29                           | 199 rue Saint-Martin à<br>Paris               |  |  |
|                                                                 |                                           | 슜        |                                                      | 42.    | BEAUVALET | Jacques Marie               | F/1dlll/29                           | 55 quai des Grands-<br>Augustins à Paris      |  |  |

- filtre « paris » sur la colonne *domicile*
- filtre inversé « seine »

 - éditer les cellules / value.replace("Paris","Paris (Seine)")

| Transformation textuelle personnalisée sur la     | colonne domicile                                                                                                    |
|---------------------------------------------------|----------------------------------------------------------------------------------------------------|
| Expression                                        | Langue General Refine Expression Language (GREL) $^{\vee}$                                                                                                    |
| <pre>value.replace("Paris","Paris (Seine)")</pre> |                                                                                                    |
|                                                   |                                                                                                    |
|                                                   |                                                                                                    |
| Aperçu Historique Étoilée Aide                    |                                                                                                    |
| row value                                         | value.replace("Paris","Paris (                                                                                                    |
| 3. 214 faubourg Saint-Antoine à Paris             | 214 faubourg Saint-Antoine à Paris (Seine)                                                                                                    |
| 5. 3 rue de Sèvres à Paris                        | 3 rue de Sèvres à Paris (Seine)                                                                                                    |
|                                                   | Aperçu       Historique       Étoilée       Aide         row       value       3.       214 faubourg Saint-Antoine à Paris         5.       3 rue de Sèvres à Paris |

# 2.6. Colonne profession\_bastille

On enlève le libellé « Au moment des faits » comme précédemment, ainsi que les points finaux.

Pour homogénéiser le contenu, on va utiliser les facettes textuelles, et plus particulièrement la possibilité de faire des fusions automatisées d'occurrences proches...

| Facette / Filtre                                                    | Défaire / R             | efaire 501 / 501     |         | 4  | 61 matc       | hing entrées (     | (705 total)                        |                                                    |                             |
|---------------------------------------------------------------------|-------------------------|----------------------|---------|----|---------------|--------------------|------------------------------------|----------------------------------------------------|-----------------------------|
| Rafraîchir Tou                                                      | ıt réinitialiser        | Tout supprime        | r       | Vo | oir en: ligne | s entrées Afficher | : 5 10 25 50 entr                  | ées                                                |                             |
|                                                                     | changer ir              | nverser réinitialise | er      | om | 💌 cote        | 💌 naissance_date   | ▼ naissance_lieu                   | 💌 domicile                                         | 💌 profession_bas            |
| × profession_ba                                                     | stille                  |                      |         | e  | F/1dlll/29    | 25 mars 1768       | Hestroff (Moselle)                 | Merten (Moselle)                                   | Fusilier                    |
| 2 choices Trier par:                                                | nom compte              |                      |         |    |               |                    |                                    |                                                    |                             |
| false 461<br>true 244                                               |                         | exclud               | le      |    | F/1dlll/29    | 6 novembre 1763    | Berviller-en-Moselle<br>(Moselle)  | 28 rue<br>Mouffetard -<br>Paris (Seine)            | Grenadier                   |
| Facette par nombre (                                                | de choix                |                      |         |    | F/1dlll/32/2  | 17 novembre 1747   | Grosbliederstroff<br>(Moselle)     | 25 rue de la<br>Croix - Paris<br>(Seine)           | Garde française             |
| <pre>x profession_ba 41 choices Trier pa</pre>                      | stille<br>r: nom compte | change<br>Groupe     | er<br>e |    | F/1dlll/29    | 12 janvier 1764    | Paris (Seine)                      | 6 rue Saint-<br>Claude - Tours<br>(Indre-et-Loire) | Volontaire de la<br>Bazoche |
| Aide de camp du c<br>de Paris son père<br>Brosseur 1<br>Canonnier 1 | commandant<br>1         |                      | ^       |    | F/1dlll/29    | 26 décembre 1765   | Montpellier<br>(Hérault)           | 37 Grande-Rue -<br>Montpellier<br>(Hérault)        | Fusilier                    |
| Caporal 3                                                           |                         |                      |         |    | F/1dlll/29    | 2 septembre 1767   | Chatillon-sur-<br>Chalaronne (Ain) | Oullins (Rhône)                                    | Garde française             |
| Charpentier 1<br>Chasseur à cheva                                   | l 1                     |                      |         |    | F/1dlll/29    |                    |                                    |                                                    | Garde française             |
| Chaudronnier 1<br>Compagnon 1                                       |                         |                      |         |    | F/1dlll/29    | 31 août 1764       | Aincourt (Seine-et-<br>Oise)       | Jambville (Seine-<br>et-Oise)                      | Garde française             |
| Elève de l'Ecole R<br>orphelins militaires                          | toyale des<br>5-1       |                      |         | ul | F/1dlll/29    | 28 octobre 1766    | Aincourt (Seine-et-<br>Oise)       | Aincourt (Seine-<br>et-Oise)                       | Garde française             |
|                                                                     | —                       |                      |         | ph | F/1dlll/29    | 8 avril 1768       | Avesnes (Nord)                     | La Flêche<br>(Sarthe)                              | Garde française             |

A partir des facettes textuelles, le bouton Groupe permet de faire des regroupements d'occurrences en utilisant différents algorithmes de (listes déroulantes).

- Définir la graphie souhaitée

- Cocher les cases des contenus à fusionner

- Fusionner la sélection

| aîchir Tout réinitialiser Tout supprimer   | Regrouper &                            | éditer une co                              | lonne "profession                                                                              | _bastille"                                         |                         |                                                                         |                                    |
|--------------------------------------------|----------------------------------------|--------------------------------------------|------------------------------------------------------------------------------------------------|----------------------------------------------------|-------------------------|-------------------------------------------------------------------------|------------------------------------|
| changer inverser réinitialiser             | Cet outil vous aid<br>valeur. Par exem | de à identifier des<br>nple, les deux chai | groupes de cellules aya<br>nes "New York" et "new                                              | nt des valeurs différen<br>york" n'ont qu'une diff | tes mais c<br>érence de | qui peuvent correspondre à des re<br>casse et font très certainement re | présentations a<br>éférence à la m |
| ces Trier par: nom compte                  | se referent proba                      | ablement a la men                          | ne personne. En savoir p                                                                       | olus                                               |                         |                                                                         |                                    |
| 461 exclude                                | Méthode collisio                       | on de clés 🛛 🗸                             | Fonction                                                                                       | de codage metaphor                                 | ne3                     | $\sim$                                                                  |                                    |
| 244<br>e par nombre de choix               | Taille du<br>groupe                    | Nombre de<br>lignes                        | Valeurs dans le grou                                                                           | pe Fusi                                            | onner ?                 | Nouvelle valeur pour la<br>cellule                                      | # Choix dans                       |
|                                            | 3                                      | 324                                        | Garde française (32     Garde-française (2     Garde française (2                              | 1 rows)                                            |                         | Garde française                                                         |                                    |
| pices Trier par: <b>nom</b> compte Groupe  |                                        |                                            | Garde françaises (1                                                                            | rows)                                              |                         |                                                                         |                                    |
| de camp du commandant                      | 2                                      | 37                                         | <ul> <li>Garde nationale (36)</li> <li>Garde-nationale (1)</li> </ul>                          | rows)                                              |                         | Garde nationale                                                         | # Lignes dan                       |
| nnier 1<br>ral 3<br>Sentier 1              | 2                                      | 2                                          | <ul> <li>Instructeur (1 rows)</li> <li>Instructeur des gard<br/>francaises (1 rows)</li> </ul> | es                                                 |                         | Instructeur                                                             | Longueur mc                        |
| seur à cheval 1<br>dronnier 1<br>pagnon 1  |                                        |                                            |                                                                                                |                                                    |                         |                                                                         | 0                                  |
| de l'Ecole Royale des<br>lins militaires 1 |                                        |                                            |                                                                                                |                                                    |                         | <u>\</u>                                                                |                                    |
| _                                          | Tout sélectionne                       | Tout déselecti                             | onner                                                                                          | Exporter les groupes                               | Fusio                   | onner la sélection & regrouper                                          | Fusionner la                       |

Et recommencer en jouant sur les listes déroulantes pour changer d'algorithme...

### Etc. sur les colonnes suivantes

Une heure après, le contenu est propre, enrichi et harmonisé...

Et prêt à être encodé en XML EAD !

Ou presque : un numéro d'identifiant unique peut être requis pour chaque ligne.

À partir de n'importe quelle colonne :

ajouter une colonne en fonction de cette colonne / "bastille\_" + rowIndex

Le contenu "bastille\_" devant être adapté en fonction des prérequis de caractères (chiffre, lettre, etc.) requis par le système d'information archivistique final.

| 💌 nom                | 💌 prenom                    | <b>—</b> c | ote 🔽 naissance_date 🔽 | naissance_lieu              | domicile             | 🔻 profession_bas 💌                   |
|----------------------|-----------------------------|------------|------------------------|-----------------------------|----------------------|--------------------------------------|
| AGUILLÉ              | François Julien             | F/1dll     | II/29 At               | uthon (Eure-et-Loir)        |                      |                                      |
| ALEXANDRE            | Jean Pierre                 | F/1c       | Ajouter une colonne    | en fonction d               | 'une colonne n       | om                                   |
| ALISSE               | Jean Nicolas                | F/10       |                        |                             |                      |                                      |
| ALT                  | Jean François               | F/1c       | Nouveau nom de colonne | id                          |                      |                                      |
|                      | Joseph                      |            | En cas d'erreur        | vider la cellu<br>originale | le 🔿 conserver l'e   | rreur $\bigcirc$ copier la valeur de |
| ALTÊTE               | Jean Baptiste<br>Barthélemy | F/1c       | Expression             | Langue Ge                   | eneral Refine Expres | ssion Language (GREL) <              |
| ALTMAYER             | Guillaume                   | F/10       | "bastille_" + rowIr    | ndex                        |                      | Pa                                   |
| ANDRÉ                | François                    | F/1c       |                        |                             |                      |                                      |
| ARNOLD               | Joseph                      | F/1c       | Aperçu Historiqu       | e Étoilée                   | Aide                 |                                      |
| ARNOLD               | Jean                        | F/1c       | row value              |                             | "b;                  | stille " + rowindex                  |
| ARNOLD ou<br>ARNOULD | Jean                        | F/1c       | 1. AGUILLÉ             |                             | bas                  | stille_0                             |
| ARRAS (D')           | Nicolas                     | F/1c       | 2. ALEXANDRE           |                             | bas                  | stille_1                             |
| A07/50               | François Paul               | 544        | 3. ALISSE              |                             | bas                  | stille_2                             |
| ASTIER               | Claude Marin                | F/1C       | 4. ALT                 |                             | bas                  | stille_3                             |
| AUBANEL              | Jean Jacques                | F/1c       | 5. ALTÊTE              |                             | bas                  | stille_4                             |
|                      | Etienne                     |            | 6. ALTMAYER            |                             | bas                  | stille_5                             |
| AUBUSSON (D')        | Jean Baptiste               | F/1c       |                        |                             | с                    |                                      |
| AUGEAS               | Nicolas                     | E/10       |                        |                             |                      |                                      |
| 100210               | NICOLAS                     |            | OK Annuler             |                             |                      |                                      |

#### 3. Exporter en XML EAD

### 3. Exporter en XML EAD

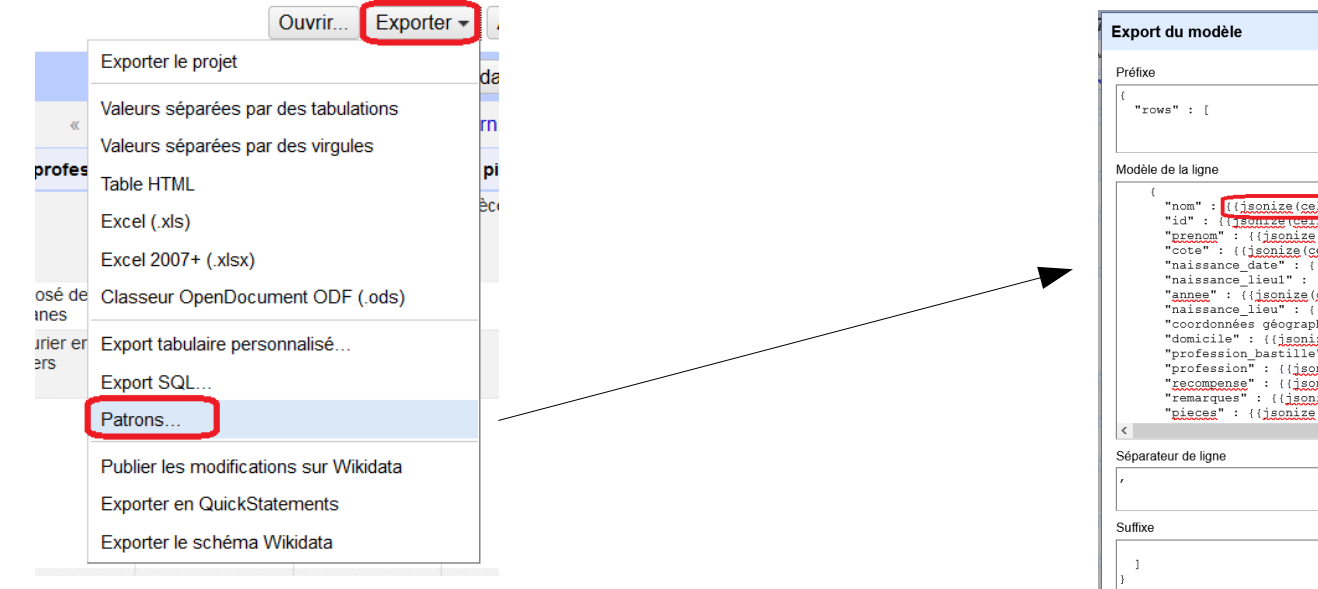

| (<br>"rows" : [<br>             | "rows" : [<br>{<br>"nom" : "AGUILLÉ"<br>"id" : "bastlle_0",<br>"brenom" : "Francois Julien",                                                                                                    |
|---------------------------------|----------------------------------------------------------------------------------------------------|
| <pre>Modèle de la ligne (</pre> | <pre>"cote" : "//dIII/29",<br/>"naissance_date": "",<br/>"naissance_lieul" : "Authon (Eure-et-Loir)",<br/>"annee" : null,<br/>"naissance_lieu" : "Authon (Eure-et-Loir)",<br/>"coordonnées géographiques" : "48.1955555556<br/>"domicile" : "",<br/>"profession_bastille" : "",<br/>"profession_bastille : "",<br/>"profession_sull,<br/>"recompense" : "",<br/>"remarques" : "réclame le secours de 500 franc<br/>"pieces" : "2 pièces"<br/>},<br/>(<br/>"nom" : "ALEXANDRE ",<br/>"id" : "bastille_1",<br/>"prenom" : "Jean Pierre",<br/>"cote" : "P/dIII/29",<br/>"naissance_date" : "25 mars 1768",<br/>"naissance_date" : "25 mars 1768",</pre> |
| Separateur de ingrie            | "annee": "1/65",<br>"naissance_lieu": "Hestroff (Moselle)",<br>"coordonnées géographiques": "49.26222222222<br>"domicile": "Werten (Moselle)",<br>"profession bastler": "fusilier",<br>"profession is "infercef de douance"                                                                                                    |
| 1<br>}<br>                      | "recompense": "médaille", v                                                                                                    |
| Réinitialiser le modèle         | Exporter Annuler                                                                                                    |

Et dans ce code en JSON qui peut faire peur, une seule chose à retenir :

pour chaque ligne, le contenu d'une colonne est encodé {{jsonize(cells["nom"].value)}}

["nom"] étant l'intitulé de la colonne

avant et après ce code, on met ce qu'on veut, y compris des balises XML EAD.

#### L'export est plus facile à modéliser sur Notepad++

```
1 p<c id={{jsonize(cells["id"].value)}}>
 2 \parallel \langle \text{did} \rangle
 3
      <unitid type="cote-de-consultation">{{jsonize(cells["cote"].value).replace('"','')}}</unitid>
 4
      <unitid>Dossier</unitid>
      <unittitle>
 5
 6
      <persname>{{jsonize(cells["nom"].value).replace('"','')}},
       {{isonize(cells["prenom"].value).replace('"','')}}</persname>
 7
      </unittitle>
 8
      <unitdate calendar="gregorian" era="ce" normal="1830-01-01/1833-12-31">[1830-1833]</unitdate>
     <physdesc><extent>{{jsonize(cells["pieces"].value).replace('"','')}}</extent></physdesc>
 9
    </did>
10
11 d<scopecontent>
12
     Date de naissance : {{jsonize(cells["naissance date"].value).replace('"','')}}
     Lieu de naissance : {{jsonize(cells["naissance lieu"].value).replace('"','')}}
13
     Domicile : {{jsonize(cells["domicile"].value).replace('"','')}}
14
15
     Profession : {{jsonize(cells["profession"].value).replace('"','')}}
     Profession au moment des faits : {{jsonize(cells["profession bastille"].value).replace('"','')}}
16
     Récompense : {{jsonize(cells["recompense"].value).replace('",'')}}
17
18
     Remarques : {{jsonize(cells["remarques"].value).replace('"','')}}
19
   -</scopecontent>
20 \ </c>
```

Le contenu de type texte étant exporté entre guillemets, on va supprimer ces dernier dès l'export :

{{jsonize(cells["nom"].value).replace("",")}}

Vider les blocs Préfixe, Séparateur de ligne et Suffixe

Coller le patron modélisé en XML EAD dans Modèle de la ligne

Penser à enregistrer quelque part le modèle qui n'est pas sauvegardé dans OpenRefine!

Jeter un œil à l'aperçu

Exporter

Copier / coller le résultat dans les balises <dsc></dsc> de l'inventaire

| <pre>Préfixe</pre>                               |
|--------------------------------------------------|
| Séparateur de ligne          Séparateur de ligne |

#### Il ne reste plus qu'à faire l'introduction...

Dernière remarque : lorsque la cellule dans OpenRefine est vide, le contenu exporté indique null.

Le XML n'étant pas forcément le format idéal ce type de données (mais parfois le seul qu'on peut utiliser), mieux vaut ne pas supprimer cette mention *null*, mais la remplacer par « non renseigné » par exemple, afin de conserver une structure identique pour toutes les notices et faciliter l'interopérabilité et la conversion vers d'autres formats.

|   | • | c "bastille_652"                                                | 13795                       |                                                                                                    |       |                                                           |
|---|---|-----------------------------------------------------------------|-----------------------------|----------------------------------------------------------------------------------------------------|-------|-----------------------------------------------------------|
|   |   | <ul> <li>did F/1dIII/32/1</li> </ul>                            | 13796 🗢                     | <c id="bastille_653"></c>                                                                                                    |       |                                                           |
|   |   | • unitid "cote-de-consultation" F/1dIII/32/1                    | 13797 -                     | <pre></pre>                                                                                                    |       |                                                           |
|   |   | <ul> <li>unitid Dossier</li> </ul>                              | 13/98                       | <unitid type="cote-de-consultation">F/1dIII/32/1</unitid>                                                                                                    |       |                                                           |
|   |   | ◄ ● unittitle TABOUREUX, François Galien                        | 13799<br>13800 <del>▼</del> | <unitid>Dossier</unitid><br><unittitle></unittitle>                                                                                                    |       |                                                           |
|   |   | <ul> <li>persname TABOUREUX, François Galie</li> </ul>          | 13801                       | <pre><persname>TERIÈRE, Marc</persname></pre>                                                                                                    |       |                                                           |
|   |   | <ul> <li>unitdate "gregorian" [1830-1833]</li> </ul>            | 13802                       |                                                                                                    |       |                                                           |
|   | Þ | scopecontent Date de naissance : 18 décemb                      | 13803                       | <unitdate 653"<="" bastille="" calendar="gregorian" era="ce" normal="1830-0&lt;/td&gt;&lt;/tr&gt;&lt;tr&gt;&lt;td&gt;4&lt;/td&gt;&lt;td&gt;&lt;/td&gt;&lt;td&gt;c " td=""><td>13804</td><td><pre><physdesc><extent>1 pièce.</extent></physdesc></pre></td></unitdate> | 13804 | <pre><physdesc><extent>1 pièce.</extent></physdesc></pre> |
|   | Þ | e did E/1dIII/32/1                                              | 13805                       |                                                                                                    |       |                                                           |
|   | V |                                                                 | 13806 🗢                     | <scopecontent></scopecontent>                                                                                                    |       |                                                           |
|   | ⊳ | <ul> <li>scopecontent Date de naissance : non rensei</li> </ul> | 13807                       | Date de naissance : non renseigné                                                                                                    |       |                                                           |
| ⊳ |   | c "bastille_654"                                                | 13808                       | Lieu de naissance : non renseigné                                                                                                    |       |                                                           |
| ⊳ | • | c "bastille_655"                                                | 13809                       | Domicile : non renseigné                                                                                                    |       |                                                           |
| ⊳ |   | c "bastille 656"                                                | 13810                       | Profession : scieur de long                                                                                                    |       |                                                           |
| N |   | c "bactillo 657"                                                | 13811                       | Profession au moment des faits : non renseigné                                                                                                    |       |                                                           |
| V |   | C Dastine_057                                                   | 13812                       | Récompense : non renseigné                                                                                                    |       |                                                           |
| ⊳ | • | c "bastille_658"                                                | 13813                       | Remarques : non renseigné                                                                                                    |       |                                                           |
| ⊳ | • | c "bastille_659"                                                | 13814                       |                                                                                                    |       |                                                           |

#### 4. Des pistes pour aller plus loin...

#### 4. Des pistes pour aller plus loin...

Les facettes textuelles sont exportables facilement en CSV (datavisualisation)...

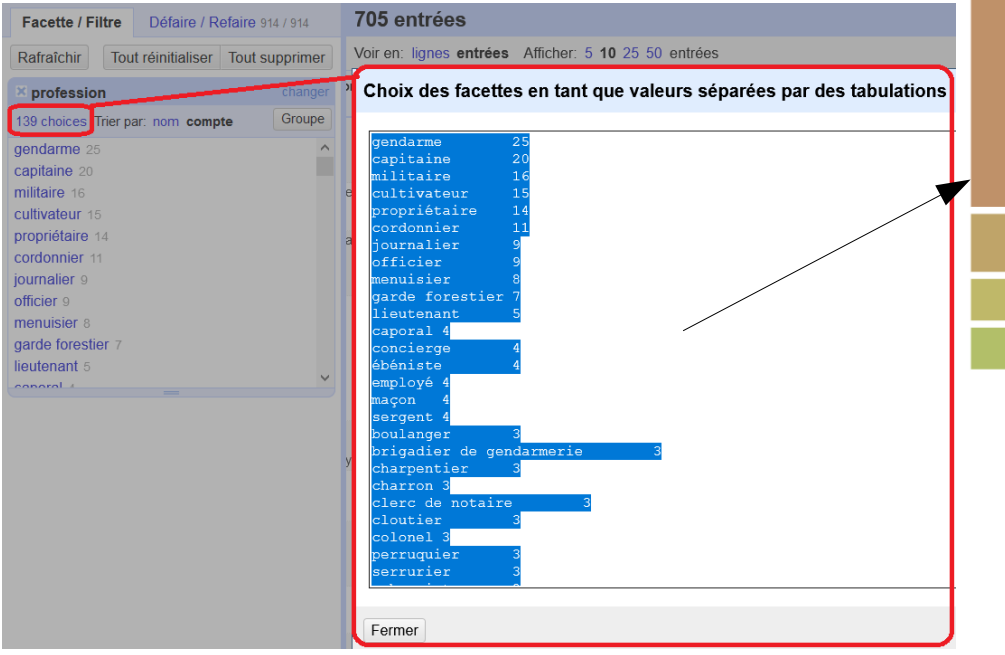

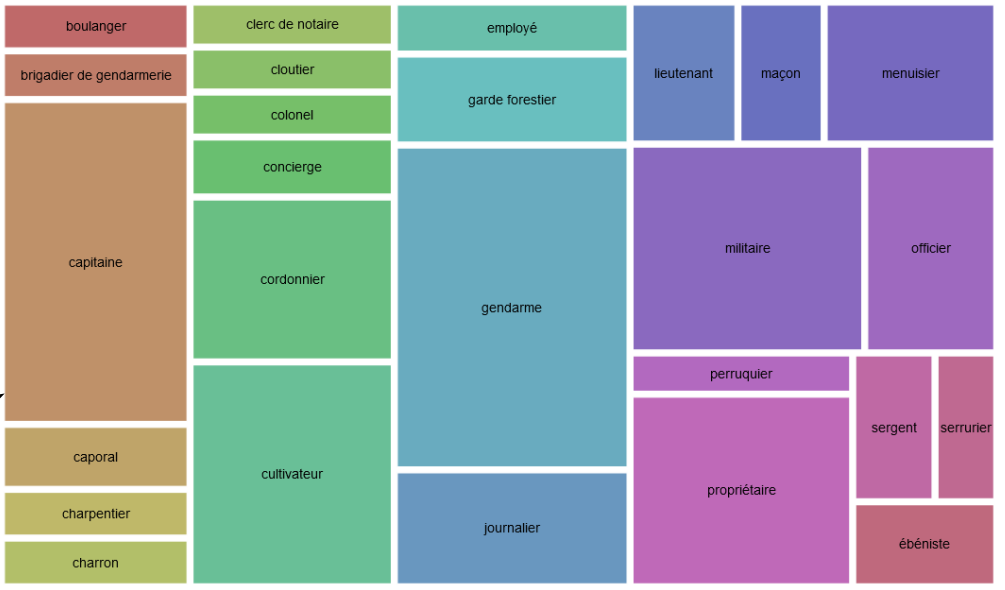

#### Visualisation des principales professions

(outil : rawgraphs)

#### 4. Des pistes pour aller plus loin...

Réconciliation Wikidata pour enrichir encore plus...

- **naissance\_lieu** pour obtenir les coordonnées géographiques (cartographie)

| 💌 individu                                                                   | 💌 wp                                                              | ▼ date de naissance  | 💌 date de mort       | 💌 identifiant Bibli        |
|------------------------------------------------------------------------------|-------------------------------------------------------------------|----------------------|----------------------|----------------------------|
| Joseph-<br>David de<br>Barquier<br>Choisir une<br>nouvelle<br>correspondance | https://fr.wikipedia.org<br>/wiki/Joseph-<br>David_de_Barquier    | 1757-06-07T00:00:00Z | 1844-10-31T00:00:00Z |                            |
| Pierre-<br>François<br>Palloy<br>Choisir une<br>nouvelle<br>correspondance   | https://fr.wikipedia.org<br>/wiki/Pierre-Fran%C3<br>%A7ois_Palloy | 1755-01-23T00:00:00Z | 1835-01-19T00:00:00Z | 11997800m                  |
| Joseph<br>Souberbielle<br>Choisir une<br>nouvelle<br>correspondance          | https://fr.wikipedia.org<br>/wiki/Joseph_Souberbielle             | 1754-03-18T00:00:00Z | 1846-07-10T00:00:00Z | 165537414<br><b>- indi</b> |

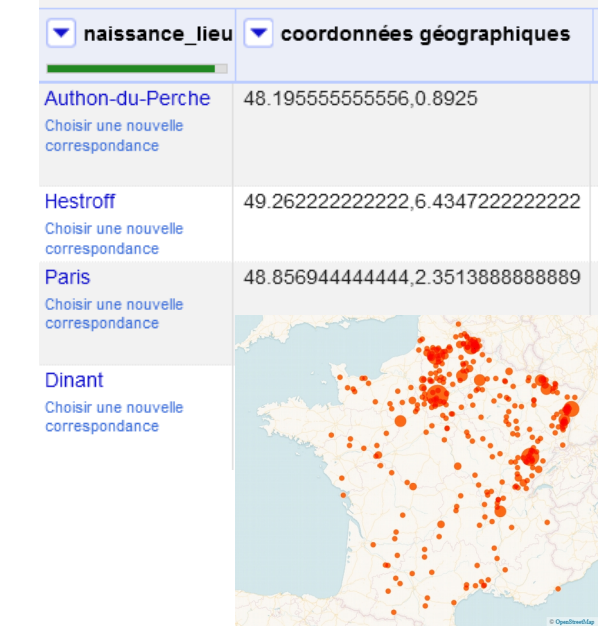

- **individu (prenoms, nom)** pour obtenir les dates de décès, un identifiant BNF, une profession, un lien vers l'article Wikipédia...